### Dell<sup>™</sup> PowerVault<sup>™</sup> Modular Disk Storage Manager User's Guide

### Notes and Notices

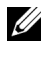

**NOTE:** A NOTE indicates important information that helps you make better use of your computer.

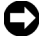

**NOTICE:** A NOTICE indicates either potential damage to hardware or loss of data and tells you how to avoid the problem.

September 2008

Information in this document is subject to change without notice. © 2008 Dell Inc. All rights reserved.

Reproduction of these materials in any manner whatsoever without the written permission of Dell Inc. is strictly forbidden.

Trademarks used in this text: Dell, the DELL logo, PowerEdge and PowerVault are trademarks of Dell Inc.; Microsoft, Windows, Windows Server, MS-DOS, and Internet Explorer are either trademarks or registered trademarks of Microsoft Corporation in the United States and/or other countries. Red Hat and Red Hat Enterprise Linux are registered trademarks of Red Hat, Inc. SUSE is a registered trademark of Novell Inc.

Other trademarks and trade names may be used in this document to refer to either the entities claiming the marks and names or their products. Dell Inc. disclaims any proprietary interest in trademarks and trade names other than its own.

### Contents

| 1 | About This Guide 1                    | 1  |
|---|---------------------------------------|----|
|   | User Interface                        | 11 |
|   | Summary Tab                           | 12 |
|   | Configure Tab                         | 12 |
|   | Modify Tab                            | 12 |
|   | Tools Tab                             | 13 |
|   | iSCSI Tab                             | 13 |
|   | Support Tab                           | 13 |
|   | Other Information You May Need        | 14 |
| 2 | About Your Storage Array 1            | 5  |
|   | Access Virtual Disk                   | 15 |
|   | Out-of-Band and In-Band Management    | 16 |
|   | Adding Storage Arrays                 | 17 |
|   | Automatic Discovery of Storage Arrays | 17 |
|   | Manual Addition of a Storage Array    | 17 |
|   | Naming Storage Arrays                 | 18 |
|   | Removing Storage Arrays               | 18 |
|   | Setting Up Your Storage Array         | 19 |
|   | Storage Array Support Data            | 21 |

| Setting a Password                                                                                                    | 21                                           |
|----------------------------------------------------------------------------------------------------|----------------------------------------------|
| Password Guidelines                                                                                                    | 22                                           |
| Resetting a Password                                                                                                    | 22                                           |
| Connecting the Serial Cable                                                                                                    | 22                                           |
| System Setup for Password Reset                                                                                                    | 23                                           |
| Reset Password                                                                                                    | 24                                           |
| Changing Expansion Enclosure ID Numbers                                                                                                    | 25                                           |
| Configuring Alert Notifications                                                                                                    | 25                                           |
| Configuring E-mail Alerts                                                                                                    | 25                                           |
| Configuring SNMP Alerts                                                                                                    | 27                                           |
| Battery Settings                                                                                                    | 28                                           |
| Starting or Restarting the Host-Agent Software in Windows                                                                                                    | 28                                           |
|                                                                                                    |                                              |
| Starting or Restarting the Host-Agent Software in Linux                                                                                                    | 29                                           |
| Starting or Restarting the Host-Agent Software<br>in Linux                                                                                                    | <b>29</b><br>31                              |
| Starting or Restarting the Host-Agent Software<br>in Linux                                                                                                    | 29<br>31<br>31                               |
| Starting or Restarting the Host-Agent Software         in Linux       .         Using iSCSI       .         Using the iSCSI Tab       .         Changing the iSCSI Target Authentication       .                                                                                                    | 29<br>31<br>31<br>32                         |
| Starting or Restarting the Host-Agent Software         in Linux                                                                                                    | 29<br>31<br>31<br>32<br>32                   |
| Starting or Restarting the Host-Agent Software         in Linux         Using iSCSI         Using the iSCSI Tab         Changing the iSCSI Target Authentication         Entering Mutual Authentication Permissions         Creating CHAP Secrets                                                                                                    | 29<br>31<br>31<br>32<br>32<br>32             |
| Starting or Restarting the Host-Agent Software<br>in Linux         Using iSCSI         Using the iSCSI Tab         Changing the iSCSI Target Authentication         Entering Mutual Authentication Permissions         Creating CHAP Secrets         Changing the iSCSI Target Identification                                                                                                    | 29<br>31<br>31<br>32<br>32<br>32<br>32<br>34 |
| Starting or Restarting the Host-Agent Software<br>in Linux         Using iSCSI         Using the iSCSI Tab         Changing the iSCSI Target Authentication         Entering Mutual Authentication Permissions         Creating CHAP Secrets         Changing the iSCSI Target Identification         Changing the iSCSI Target Discovery (Optional)                                                  | 29<br>31<br>31<br>32<br>32<br>32<br>34<br>34 |
| Starting or Restarting the Host-Agent Software<br>in Linux         Using iSCSI         Using the iSCSI Tab         Changing the iSCSI Target Authentication         Entering Mutual Authentication Permissions         Creating CHAP Secrets         Changing the iSCSI Target Identification         Changing the iSCSI Target Discovery (Optional)         Configuring the MD3000i iSCSI Host Ports | 29<br>31<br>31<br>32<br>32<br>34<br>34<br>34 |

3

|   | Viewing or Ending an iSCSI Session                       |
|---|----------------------------------------------------------|
|   | Viewing iSCSI Statistics and Setting Baseline Statistics |
|   | Edit, Remove, or Rename Host Topology                    |
| 4 | Event Monitor 41                                         |
|   | Enabling the Event Monitor                               |
|   | Disabling the Event Monitor                              |
| 5 | About Your Host 43                                       |
|   | Configuring Host Access                                  |
|   | Automatic Configuration                                  |
|   | Manual Configuration (using SAS HBA) 44                  |
|   | Manual Configuration (using iSCSI)                       |
|   | Removing Host Access                                     |
|   | Host Groups                                              |
|   | Creating a Host Group                                    |
|   | Adding a Host to a Host Group                            |
|   | Removing a Host From a Host Group                        |
|   | Moving a Host to a Different Host Group 48               |
|   | Removing a Host Group                                    |
|   | Host Topology                                            |
|   | Host Context Agent                                       |
|   | I/O Data Path Protection                                 |

| 6 | Disk Groups and Virtual Disks                          | 53 |
|---|--------------------------------------------------------|----|
|   | Creating Disk Groups and Virtual Disks                 | 54 |
|   | Automatic Configuration                                | 55 |
|   | Manual Configuration                                   | 55 |
|   | Hot Spare Drive Protection                             | 58 |
|   | Automatically Configuring Hot Spares                   | 58 |
|   | Manually Configuring Hot Spares                        | 59 |
|   | Host-to-Virtual Disk Mapping                           | 60 |
|   | Creating Host-to-Virtual Disk Mappings                 | 60 |
|   | Modifying and Removing Host-to-Virtual<br>Disk Mapping | 60 |
|   | Changing Controller Ownership of the Virtual Disk      | 61 |
|   | Storage Partitioning                                   | 61 |
|   | Disk Group and Virtual Disk Expansion                  | 62 |
|   | Disk Group Expansion                                   | 62 |
|   | Virtual Disk Expansion                                 | 62 |
|   | Disk Group Migration                                   | 63 |
|   | Export Disk Group                                      | 63 |
|   | Import Disk Group                                      | 64 |
|   | Storage Array Media Scan                               | 65 |
|   | Changing Media Scan Settings                           | 66 |
|   | Suspending the Media Scan                              | 66 |
|   | Microsoft Services                                     | 67 |
|   | Virtual Disk Service                                   | 67 |
|   | Volume Shadow-Copy Service                             | 67 |

| 7 | Premium Feature—Snapshot Virtual<br>Disks                             | 69 |
|---|-----------------------------------------------------------------------|----|
|   | Creating a Snapshot Virtual Disk Using the Simple Path                | 70 |
|   | • About the Simple Path                                               | 71 |
|   | Preparing Host Servers to Create the Snapshot Using the Simple Path   | 71 |
|   | Creating the Snapshot Using the Simple Path                           | 73 |
|   | Creating a Snapshot Virtual Disk Using the                            |    |
|   | Advanced Path                                                         | 75 |
|   | About the Advanced Path                                               | 75 |
|   | Preparing Host Servers to Create the Snapshot Using the Advanced Path | 76 |
|   | Creating the Snapshot Using the Advanced Path                         | 78 |
|   | Specifying Snapshot Virtual Disk Names                                | 80 |
|   | Snapshot Repository Capacity                                          | 81 |
|   | Re-creating Snapshot Virtual Disks                                    | 82 |
|   | Disabling a Snapshot Virtual Disk                                     | 82 |
|   | Preparing Host Servers to Re-create a Snapshot Virtual Disk           | 83 |
|   | Re-creating a Snapshot Virtual Disk                                   | 84 |
| 8 | Premium Feature—Virtual Disk Copy                                     | 85 |
|   | Creating a Virtual Disk Copy for an MSCS Shared Disk                  | 86 |
|   | Virtual Disk Read/Write Permissions                                   | 87 |
|   | Virtual Disk Copy Restrictions                                        | 88 |

| Creating a Virtual Disk Copy                         | 89  |
|------------------------------------------------------|-----|
| Preparing Host Servers to Create a Virtual           |     |
| DISK COPY                                            | 89  |
| Copying the Virtual Disk                             | 90  |
| Storage Array Performance During Virtual             | 91  |
| Setting Copy Priority                                | 91  |
|                                                      | 0.  |
| Stopping a Virtual Disk Copy                         | 92  |
| Recopying a Virtual Disk                             | 92  |
| Preparing Host Servers to Recopy a                   |     |
| Virtual Disk                                         | 93  |
| Recopying the Virtual Disk                           | 94  |
| Removing Copy Pairs                                  | 95  |
| Premium Feature—32 Partitions                        | 97  |
| Firmware Downloads                                   | 99  |
| Downloading RAID Controller and NVSRAM Packages      | 99  |
| Downloading Both RAID Controller and NVSRAM Firmware | 100 |
| Downloading Only NVSRAM Firmware                     | 101 |
| Downloading Non-redundant MSCS                       |     |
| NVSRAM Firmware                                      | 101 |
| Downloading Physical Disk Firmware                   | 102 |
| Downloading EMM Firmware                             | 103 |
| Firmware Upgrade to 07.xx                            | 103 |

9

10

| 11  | Troubleshooting Problems 1                                                              | 07  |
|-----|-----------------------------------------------------------------------------------------|-----|
|     | Recovery Guru                                                                           | 107 |
|     | Storage Array Profile                                                                   | 107 |
|     | Device Health Conditions                                                                | 107 |
|     | SMrepassist Utility                                                                     | 108 |
|     | Support Information Package                                                             | 109 |
|     | Unidentified Devices                                                                    | 110 |
|     | Recovering from an Unidentified Storage Array $\ldots$ .                                | 110 |
| A   | Enclosure Hardware Replacement,<br>Maintenance, and Configuration<br>Considerations     | 13  |
|     | Removing and Inserting Enclosure Management<br>Modules on Attached Expansion Enclosures | 113 |
|     | Removing an EMM from the Expansion<br>Enclosure                                         | 113 |
|     | Inserting an EMM into an Expansion<br>Enclosure                                         | 113 |
|     | Removing and Inserting Physical Disks                                                   | 114 |
|     | MD3000 Maintenance Considerations                                                       | 114 |
|     | MD3000 Cluster Configuration Guidelines for<br>Standalone Host Servers                  | 115 |
| Inc | dex                                                                                     | 17  |

# 1

### About This Guide

*Dell*<sup>™</sup> *PowerVault*<sup>™</sup> Modular Disk (MD) Storage Manager software is used to create and manage multiple storage arrays. The software can be used on any host attached to the storage array, as well as on storage management stations connected to the same sub-network.

MD Storage Manager is a graphical user interface (GUI) with wizard-guided tools and a task-based structure designed to reduce the complexity of installation, configuration, management, and diagnostic tasks.

MD Storage Manager software also contains an optional event monitoring service that is used to send alerts when a critical problem with the storage array occurs and a command line interface (CLI) to access functions performed by MD Storage Manager.

This guide is intended for users who are already familiar with the basic functions of their storage array. Any differences in certain functions between supported operating systems are explained where applicable.

MD Storage Manager online help contains detailed answers to softwarerelated questions. You can access online help by clicking **Help** located at the top right corner of the MD Storage Manager interface. Refer to your storage array's *Installation Guide* for information on installing the MD Storage Manager.

### **User Interface**

The Storage Manager screen is divided into three parts:

- The *Title Bar* at the top of the screen displays the name of the application and the Dell logo.
- Beneath the Title Bar is the Array Selector, listing the MD Storage Array that is currently selected. The icon next to the array's name indicates its condition. You can choose another array by clicking the down-arrow next to the array's name and highlighting a different array in the drop-down list. Links to the right of the array name let you add or remove arrays from the list of managed arrays. Links to the far right provide access to online help or close the Storage Manager.

• Beneath the Array Selector is the *Content Area*. Several tabs appear in this area to group the tasks you can perform on the selected array. When you click on a tab, the Content Area displays links for the tasks you can perform. The following sections list some of the tasks you can perform under each tab.

#### **Summary Tab**

- See the status of a storage array
- See the hardware components in a storage array
- See storage array capacity
- See hosts, mappings, and storage partitions
- See virtual disk groups and virtual disks
- Access links to online help, FAQs, and a tutorial about storage concepts

#### **Configure Tab**

- Configure host access
- Create a host group
- Create hot spares
- Create virtual disks
- Create snapshot virtual disks (if enabled)
- Create virtual disk copies (if enabled)
- Create host-to-virtual disk mappings

#### **Modify Tab**

- Modify the host topology
- Rename and delete virtual disks
- Add free capacity to a disk group
- Change virtual disk ownership and the preferred path of virtual disks
- Modify a snapshot virtual disk (if enabled)
- Manage virtual disk copies (if enabled)
- Edit host-to-virtual disk mappings

- ٠ Replace physical disks
- Modify the RAID level for a disk group

#### **Tools Tab**

- Rename a storage array
- Set or change a password
- View or enable premium features •
- Turn on indicator lights
- Change enclosure ID numbers •
- Set or change enclosure tags •
- Set up e-mail alerts and SNMP alerts •
- Synchronize controller clocks, change the network configuration, or change battery settings
- Inherit system settings •
- Change media scan settings •
- Change the pre-read redundancy check settings

#### **iSCSI** Tab

- Set the authentication method supported by the target
- Define permissions for mutual authentication •
- Set an alias for the target for identification •
- Modify the discovery method for iSCSI targets •
- Set the parameters for iSCSI host ports
- View or end iSCSI sessions •
- View iSCSI statistics

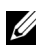

**NOTE:** The **iSCSI** tab is shown only in the MD Storage Manager when the controllers contain iSCSI host ports.

#### Support Tab

- Recover from a failure
- Gather support information

- View the storage array profile •
- Download RAID controller, NVSRAM, and physical disk firmware •
- Manage RAID controllers
- View online help •
- Perform advanced support tasks •

### Other Information You May Need

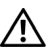

CAUTION: For complete regulatory and safety information, see your *Product* Information Guide. Warranty information may be included within this document or as a separate one.

- Setting Up Your Dell PowerVault MD provides an overview of setting up and cabling your storage array.
- Dell<sup>™</sup> PowerVault<sup>™</sup> MD Installation Guide provides installation and • configuration instructions for both software and hardware.
- Dell<sup>™</sup> PowerVault<sup>™</sup> MD Hardware Owner's Manual provides information • about the enclosure hardware.
- Dell<sup>™</sup> PowerVault<sup>™</sup> MD Storage Manager CLI Guide provides information ٠ about using the command line interface (CLI).
- Dell<sup>™</sup> PowerVault<sup>™</sup> MD Resource CD contains all system documentation • and management tools.
- Dell<sup>™</sup> PowerVault<sup>™</sup> MD Systems Support Matrix provides information on • supported software and hardware for MD systems. The document is available at support.dell.com.
- Dell PowerEdge<sup>®</sup> Cluster Documentation is available at support.dell.com. • A link to clustering documentation is also included on the Resource CD under Product Documentation
- Documentation for any components you purchased separately provides • information to configure and install these options.
- Release notes or readme files are included to provide last-minute updates • to the enclosure or documentation or advanced technical reference material intended for experienced users or technicians.

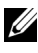

**NOTE:** Always check for updates on **support.dell.com** and read the updates first because they often supersede information in other documents.

### **About Your Storage Array**

This chapter covers basic information about how to manage storage arrays from MD Storage Manager, including adding and removing arrays from the software, performing initial setup tasks, setting passwords on an array, and configuring alert notifications. For information on planning your storage array, see the *Installation Guide*.

Following is a list of terms that are used throughout this chapter:

- Physical Disk Non-volatile, randomly-addressable device for storing data.
- Host System that accesses a storage array and is mapped to virtual disks.
- Host Group Hosts that are logically associated and share access to the same virtual disks.
- Host-Agent Software Software installed on the host that provides inband management and topology discovery.
- Logical Unit Number (LUN) Address that identifies individual virtual disks within a storage array.
- Event Monitor A feature that, when enabled, monitors activity on managed storage arrays and notifies a host or remote system when critical problems occur.
- SNMP Alert Alert (SNMP trap) that is sent from the event monitor to an SNMP-enabled host.

### **Access Virtual Disk**

Each RAID controller in an MD Storage Array maintains an *access virtual disk*. The host-agent software uses the access virtual disk to communicate management requests and event information between the storage management station and the RAID controller module in an in-band-managed storage array. The access virtual disk is not available for application data storage. The default LUN is 31.

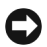

NOTICE: Removing or manipulating an access virtual disk can cause a loss of management access. If you remove an access virtual disk mapping from an in-band-managed storage array, MD Storage Manager can no longer access the storage array. Do not modify the access virtual disk either in the operating system or with MD Storage Manager.

### Out-of-Band and In-Band Management

You can manage a storage array in two ways:

- Out-of-band management •
- In-band management •

For out-of-band management, data is separate from commands and events. Data travels through the host-to-controller interface, while commands and events travel through the management port Ethernet cables.

When you use out-of-band management, you must set the network configuration for each RAID controller module's management Ethernet port, including its Internet Protocol (IP) address, subnetwork mask (subnet mask), and gateway. If you are using a Dynamic Host Configuration Protocol (DHCP) server, you can enable automatic network configuration, but if you are not using a DHCP server, you must enter the network configuration manually.

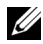

**NOTE:** RAID controller module network configurations can be assigned using a DHCP server (the default setting). However, if a DHCP server is not available and the 10-second selection period times out, the RAID controller modules use the 192.168.128.101 static IP address for controller 0. For controller 1, the RAID controller modules use the 192.168.128.102 static IP address.

For in-band management, commands, events, and data travel through the host-to-controller interface. Unlike out-of-band management, commands and events are mixed with data

For detailed information on setting up in-band and out-of-band management see the Installation Guide.

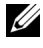

**NOTE:** In-band management is not supported on systems running the Red Hat<sup>®</sup> Enterprise Linux<sup>®</sup> 3 operating system.

### Adding Storage Arrays

To add a storage array to MD Storage Manager, click New in the Array Selector area. A window is displayed that allows you to choose the automatic or manual process to add a new storage array.

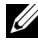

**NOTE:** Verify that your host or management station network configuration including station IP address, subnet mask, and default gateway—is correct before adding a new storage array using the **Automatic** option.

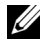

**NOTE:** For Linux, set the default gateway so that broadcast packets are sent to 255.255.255.255. For Red Hat<sup>®</sup> Enterprise Linux<sup>®</sup>, if no gateway exists on the network, set the default gateway to the IP address of the NIC.

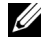

**NOTE:** MD Storage Manager uses TCP/UDP port 2463 for communication to the MD Storage Array.

#### Automatic Discovery of Storage Arrays

The Automatic Discovery process sends out a broadcast message across the local subnetwork (subnet) and adds any storage array that responds to the message. The Automatic Discovery process finds both in-band and out-ofband storage arrays.

#### Manual Addition of a Storage Array

Use Manual Addition if the storage array resides outside of the local subnet. This process requires specific identification information to manually add a storage array:

٠ To add a storage array that uses in-band management, specify the host name or IP address of the host.

When adding a storage array using in-band management with iSCSI, a session must first be established between the initiator on the host server and the storage array. For more information, see "Configuring iSCSI" in the Modular Disk 3000i Systems Installation Guide.

The host agent must be restarted before in-band management communication can be established. See "Starting or Restarting the Host-Agent Software in Windows" on page 28 or "Starting or Restarting the Host-Agent Software in Linux" on page 29.

To add a storage array that uses out-of-band management, specify the host name or IP address of each controller in the storage array.

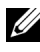

**NOTE:** It can take several minutes for MD Storage Manager to connect to the specified storage array.

### Naming Storage Arrays

Each storage array should be assigned a unique name. A storage array name has a 30-character limit. All leading and trailing spaces are deleted from the name. A name can consist of letters, numbers, and the special characters underscore (), dash (–), and pound sign (#). No other special characters are allowed

To physically locate a storage array:

- Click the Tools tab.
- 2 Click Blink and then click Blink Storage Array or Enclosures.
- **3** Select the storage array from the displayed list and click **Blink**. The indicator light on the front of the storage array flashes.
- 4 Click Stop after you locate the array.

To rename the selected storage array:

- 1 Click the Tools tab.
- 2 Click Rename Storage Array.
- **3** Type a unique, meaningful name that is easy to understand and remember.
- 4 Click OK.
- **NOTE:** Avoid arbitrary names or names that might lose meaning in the future.

### **Removing Storage Arrays**

You can remove a storage array from the list of managed arrays if you no longer want to manage it from a specific storage management station. Removing a storage array does not affect the storage array or its data in any way. Removing a storage array simply removes it from the list of storage arrays that appear in the drop-down list in the Array Selector. If a storage array is accidentally removed, it can be added again (see "Adding Storage Arrays" on page 17).

To remove a storage array:

- 1 Click **Remove** located to the right of the drop-down menu in the Array Selector.
- 2 Click OK in the Remove dialog box.

You can still manage the storage array from other storage management stations where it has been added.

### Setting Up Your Storage Array

The **Perform Initial Setup Tasks** link located on the **Summary** tab provides links to the basic steps you should follow when initially setting up a storage array in MD Storage Manager. Following these steps ensures that you complete all the basic steps to configure your storage array.

Initial setup tasks include:

- 1 Blink the Storage Array Find the physical location of the storage array on your network. The storage array can then be identified with a label.
- 2 Rename the Storage Array Provide a unique and memorable name to help you easily identify the storage array.
- 3 Set a Storage Array Password Set a unique password to prevent unapproved manipulation of the storage array, such as deletion of a virtual disk.
- **4** Set up alert notifications Enable e-mail and SNMP alerts to notify administrators about storage array conditions that require attention. See "Configuring Alert Notifications" on page 25 for more information.
  - Configure Sender E-mail Settings Provide the SMTP, e-mail address, and contact information MD Storage Manager uses to send e-mail alerts.
  - **b** Add or Edit E-mail Addresses Provide information about accounts that should receive e-mail-based alerts.
  - **c** Set up SNMP Alerts Provide information about hosts that should receive SNMP-based alerts.
- 5 Configure iSCSI Host Ports Configure network parameters for the iSCSI host ports on the RAID controller module(s).

- 6 Configure Host Access Set up one or more hosts to access the storage array. See "Configuring Host Access" on page 43 for more information.
- 7 Configure storage array (2 options)
  - a Automatic (Simple) configuration
    - Step 1: Automatic Configuration See "Creating Disk Groups and Virtual Disks" on page 54 for more information.
    - Step 2: Create Host-to-Virtual Disk Mappings See "Creating Host-to-Virtual Disk Mappings" on page 60 for more information.
  - **b** Manual (Advanced) configuration
    - Step 1: Create Virtual Disks See "Manual Configuration" on page 55 for more information.
    - Step 2: Configure Hot Spare Physical Disks See "Manually Configuring Hot Spares" on page 59 for more information.
- 8 Manage iSCSI Settings This option will be present only if your controllers contain iSCSI host ports.
  - **a** Change Target Authentication Choose the authentication methods and permissions (if required) for an initiator to access the target.
  - **b** Enter Mutual Authentication Permissions If initiators require mutual authentication, you can enter permissions for the target to access the initiator.
  - **c** Change Target Identification Define an alias for the target for easy identification.
  - **d** Change Target Discovery Configure parameters for how the target will be discovered on the network.
- 9 View and Enable Premium Features (Optional) You may have purchased premium features, including snapshot virtual disks and virtual disk copies. See which premium features are currently available to you and enable these features if they are currently turned off.
- **10** Configure Ethernet Management Ports (Optional) Configure network parameters for the Ethernet management ports managing a storage array for out-of-band Ethernet connections.

### Storage Array Support Data

Aggregated support data can be generated for a storage array to aid in remote troubleshooting and issue analysis. To generate the support data report:

- 1 Click the Support tab, then click Gather Support Information.
- 2 Click Browse to display the Collect All Support Data dialog box.
- **3** In the **Save in** drop-down box, navigate to the location where you want the report saved.
- 4 Type a meaningful name in the File name text box and click Save.
- 5 Click Start.

A compressed (zip) file containing support data is saved to the location of your choice.

### Setting a Password

You can configure each storage array with a password to protect it from unauthorized access. MD Storage Manager asks for this password when an attempt is made to change the storage array configuration, such as when a virtual disk is created or deleted. View operations do not require a password.

To set, change, or remove a password for a storage array:

1 Click the Tools tab, then click Set or Change Password.

Text boxes for the current password, the new password, and new password confirmation are displayed.

- **2** To enter a new password:
  - Leave the Current password text box blank.
  - Enter the new password in the New password and Confirm new password text boxes.

To change a password:

- Enter the current password in the Current password text box.
- Enter the new password in the New password and Confirm new password text boxes.

To remove a password:

- Enter the current password in the Current password text box.
- Leave the New password and Confirm new password text boxes blank.

If you forget your password, contact Dell for technical assistance.

#### **Password Guidelines**

Consider these guidelines when you create a password:

- Use secure passwords for your storage array. A password should be easy for you to remember but difficult for others to determine. Consider using numbers or special characters in the place of letters, such as a 1 in the place of the letter *I*, or the at sign (@) in the place of the letter *a*.
- For increased protection, use a long password with at least 15 alphanumeric characters. The maximum password length is 30 characters.
- Passwords are case sensitive.
- For security reasons, you can attempt to enter a password only ten times before the storage array enters a lockout state. Before you can try to enter a password again, you must wait ten minutes for the storage array to reset.

### **Resetting a Password**

Perform this procedure when you have lost or forgotten your password and you need to reset it.

#### **Connecting the Serial Cable**

- 1 Remove the serial cable from the password reset cable package.
- 2 Connect the DB9 (oval) end of the cable to the serial port on the computer to be used to communicate with the RAID Controller module.
- 3 Connect the PS2-type (round) end of the cable to the serial port on either of the MD RAID Controller Modules. The flat side of the connector faces down when inserting.

#### System Setup for Password Reset

#### Microsoft<sup>®</sup> Windows<sup>®</sup> Operating Systems

1 Click Start  $\rightarrow$  Programs  $\rightarrow$  Accessories  $\rightarrow$  Communication  $\rightarrow$ HyperTerminal to run HyperTerminal.

If HyperTerminal is not installed, click Control Panel  $\rightarrow$  Add/Remove Programs → Add/Remove Windows Components, find HyperTerminal and click the check-box, then click Apply and OK.

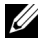

**NOTE:** The original Windows installation disk may be needed to install HyperTerminal.

**NOTE:** HyperTerminal is not a component on Windows Server<sup>®</sup> 2008 operating systems.

- 2 When HyperTerminal prompts for a name, type MD and click OK.
- **3** Select the COM1 port and click **OK**.
- **4** Set the following communication settings, click **Apply**, then click **OK**.

Bits per second: 115200

Data bits: 8

Parity: none

Stop bits: 1

Flow control: none

#### LINUX Operating System

The following instructions use the Linux application, MINICOM, to connect via the serial port:

- 1 Open a terminal/command window.
- **2** At the prompt, type minicom (all lowercase) and press <Enter>.
- 3 Once MINICOM is open, press <Ctrl><A>, then <Z>, then the letter <O> to open the configuration screen.
- 4 Select Serial Port Setup and press <Enter>.
- **5** Press <F> to change Hardware Flow Control setting to no.
- 6 Press <E> to set the Comm Parameters.

- 7 Press <I> to set the speed to 115200.
- 8 Press <Q> to set the data, parity, and stopbits to 8-N-1, then press <Enter>.
- 9 Press <Enter> to exit the Comm Parameters screen.
- **10** Select Exit and press <Enter> again to exit the setup screen.

#### **Reset Password**

- NOTICE: Failure to stop data I/O to a non-fault-tolerant array before performing the following steps may result in loss of data. Please contact Dell Technical Support for a password reset Username and Password.
  - **1** Stop all I/O to the array.
  - 2 From the HyperTerminal (Windows) or MINICOM (Linux) window, send a <BREAK> from the terminal shell. This action is accomplished by <Ctrl><PAUSE/BREAK> within HyperTerminal or <Ctrl><A>, then <F> from within Minicom.
  - **3** When prompted for input within 5 seconds, press <S> for the service interface menu.
  - **4** When prompted for a login and password, use the login username and password provided by Dell Technical Support (see the notice above).
  - **5** Upon successful login, the Service Interface Main Menu is displayed in the terminal window.
  - 6 At the prompt, select <3> from the menu and press <Enter>.
  - 7 When prompted if you wish to reset the storage array password, type <Y> and then press <Enter>.
  - **8** Logout of the terminal by typing <Q> and then <Enter>.
  - **9** Close HyperTerminal or MINICOM.
- **10** Remove the password reset cable.
- **11** To set a new password, go to the Modular Disk Storage Manager software under the **Tools** tab and click **Set Or Change Password Link**.
- **12** Leave the Current Password blank, enter the new password twice, and click **OK**.

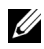

**NOTE:** If you require help with this procedure, contact Dell for technical assistance. For more information on contacting Dell, see the "Getting Help" chapter of the Hardware Owners Manual.

### **Changing Expansion Enclosure ID Numbers**

When an MD1000 expansion enclosure is attached to an MD3000/MD3000i storage array for the first time, an enclosure ID number is assigned and maintained by the MD1000. This enclosure ID number is also shown in the MD Storage Manager, but it is not an indicator of the enclosure's physical location. It may appear that MD Storage Manager is reporting the expansion enclosures in improper order.

You can change the enclosure ID numbers in the MD Storage Manager by clicking the **Tools** menu and then clicking **Change Enclosures ID Numbers**. Any ID number you assign will not conflict with the enclosure IDs.

### **Configuring Alert Notifications**

MD Storage Manager can send an alert for any condition on the storage array that requires your attention, such as the failure of a storage array component or the occurrence of an adverse environmental condition. Alerts can be sent as e-mail messages or as SNMP messages.

You can verify whether alerts are currently set by looking at the Alert status line in the Status area of the Summary tab.

#### **Configuring E-mail Alerts**

To configure e-mail alerts, click the **Tools** tab and then click **Set up e-mail** alerts. The Content Area displays two links: Configure Sender E-mail Settings and Add or Edit E-mail Addresses.

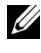

**NOTE:** These settings apply to all storage arrays currently managed by the management station.

Sender e-mail settings include the SMTP and e-mail address information MD Storage Manager uses to send e-mail alerts. To configure sender e-mail settings:

- 1 Click the Tools tab, then click Set Up Email Alerts.
- **2** Enter the following information:
  - Sender email address The e-mail address that appears as the sender on every e-mail alert, such as that of the network administrator.
  - Mail (SMTP) server The name of the Simple Mail Transfer Protocol (SMTP) gateway of the mail server from which e-mail alerts will be sent. For example, smtp.mycompany.com.
  - Edit Sender Contact Information (Optional) Additional information about the sender such as the sender's name, company, and phone number. This information is optional; e-mail alerts will work if contact information is not provided.

To specify to whom alerts are sent:

- 1 Click the Tools tab, then click Set Up Email Alerts.
- 2 Type an e-mail address in the **Recipient email addresses** text box and click **Add** to add it to the list of configured e-mail addresses.
- **3** Specify the following for each e-mail address in the list (to choose a different setting, click the down arrow to the right of the field):

**Information To Send** — Select one of the following options from the drop-down list:

- Event Only The alert e-mail contains only the event information. This alert type is the default.
- Event + Profile The alert e-mail contains the event information and the storage array profile.
- Event + Support The alert e-mail contains the event information and a compressed file that contains complete support information for the storage array that has generated the alert.

Frequency — Select one of the following options from the drop-down list:

• Every event — Sends an e-mail whenever an event occurs. This option is the default.

- Every x hours — Sends an e-mail at the specified interval if an event occurred during that period. You can select this option only if the Information to send option is set to Event + Profile or Event + Support.
- 4 Click Save

#### **Configuring SNMP Alerts**

To add a management console to the list of addresses configured to receive SNMP alerts:

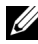

**NOTE:** The Management Information Base (MIB) for the MD Storage Array is copied to the client directory as part of a Full or Management Station installation selection. DellMDStorageArray.mib can be compiled on an SNMP Management Console using the interface provided by the console.

- 1 Click the Tools tab, then click Set up SNMP Alerts.
- **2** Enter the **Community name**.

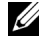

**NOTE:** The community name is an ASCII string that identifies a known set of management consoles and is set by the network administrator in the management console. The default community name is public.

3 Enter the **Trap destination**.

> **NOTE:** The trap destination is the IP address or the host name of a management console that runs an SNMP service.

- 4 Click Add to add the management console to the Configured SNMP addresses list.
- 5 Repeat steps 2 through 4 until you have added all management consoles that should receive SNMP alerts
- 6 Click OK.

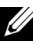

**NOTE:** You must install an SNMP service on every system included in the list of addresses configured to receive SNMP alerts.

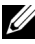

**NOTE:** You do not have to install MD Storage Manager on a system in order to display SNMP alerts. You need only install an appropriate SNMP service and application (such as the Dell IT Assistant).

### **Battery Settings**

A smart battery backup unit (BBU) can perform a learn cycle. The smart BBU module includes the battery, a battery gas gauge, and a battery charger. The learn cycle calibrates the smart battery gas gauge so that it provides a measurement of the charge of the battery module. A learn cycle can only start when the battery is fully charged.

The learn cycle completes the following operations:

- Discharges the battery to a predetermined threshold
- Charges the battery back to full capacity

A learn cycle starts automatically when you install a new battery module. Learn cycles for batteries in both RAID controller modules in a duplex system occur simultaneously.

**NOTE:** It might take several hours for a learn cycle to complete.

**NOTE:** Write caching on all virtual disks is disabled during this time.

Learn cycles are scheduled to start automatically at regular intervals, at the same time and on the same day of the week. The interval between cycles is described in weeks.

Use the following guidelines to adjust the interval:

- You can use the default interval.
- You can run a learn cycle at any time.
- You can set the learn cycle earlier than the currently scheduled time.
- You cannot set the learn cycle to start more than seven days later than the currently scheduled time.

To modify the settings, click the Tools tab  $\rightarrow$  Change Battery Settings.

## Starting or Restarting the Host-Agent Software in Windows

The host-agent software module is the software component that resides on the server or management station that communicates with the MD3000 or MD3000i external storage enclosures. The SMagent software automatically starts after you reboot the host. If you add a storage array after the host server has started, or iSCSI sessions are created while the SMagent is running, or the server or management station is unable to communicate with the MD3000 or MD3000i, you must restart the SMagent software manually using the following procedure:

 Click Start → Settings → Control Panel → Administrative Tools → Services.

or

Click Start  $\rightarrow$  Administrative Tools  $\rightarrow$  Services.

- 2 In the Services dialog, select Modular Disk Storage Manager Agent.
- If the Modular Disk Storage Manager Agent is running, click
   Action → Stop, then wait approximately 5 seconds.
- 4 Click Action  $\rightarrow$  Start.

## Starting or Restarting the Host-Agent Software in Linux

The SMagent software automatically starts after you reboot the host. If you add a storage array after the host server has started, or if iSCSI sessions are created while the SMagent is running, you must restart the SMagent software manually using the following procedure.

To start or restart the host-agent software, enter the following command at the prompt:

SMagent start

The SMagent software might take a little time to initialize. The cursor is shown, but the terminal window does not respond. When the program starts, the following message is displayed:

```
SMagent started.
```

After the program completes the startup process, text similar to the following messages is displayed:

Storage Manager Agent, Version 09.1x.00.00 Built
Wed Aug 15
16:54:46 CDT 2006 Copyright (C) 2006. All rights
reserved.
checking device /dev/rdsk/c0t0d0s2 : skipping
checking device
/dev/rdsk/c2t3d18s2 : skipping checking device
/dev/rdsk/c2t3e16s2 : skipping checking device
/dev/rdsk/c2t3d14w2 : skipping

## Using iSCSI

This chapter provides information on using iSCSI in MD Storage Manager. For iSCSI prerequisite requirements and detailed step-by-step instructions on setting up and configuring iSCSI, see the *Installation Guide*.

### Using the iSCSI Tab

The **iSCSI** tab is shown in the MD Storage Manager only when the controllers contain iSCSI host ports. You can define or change settings for the iSCSI target or enter the CHAP permissions in the **iSCSI** tab. Here are some of the iSCSI settings:

- Change Target Authentication Select the authentication method to be supported by the target.
- Enter Mutual Authentication Permissions Define the permissions for initiators that require mutual authentication.
- Change Target Identification Associate an alias with the target for simpler identification.
- Change Target Discovery Modify the way to discover iSCSI targets using the Internet Storage Name Service (iSNS) server settings.
- Configure iSCSI Host Ports Set the parameters for iSCSI host ports.
- View/End iSCSI Sessions View iSCSI session details and end iSCSI sessions.
- View iSCSI Statistics View and save iSCSI statistics.

### **Changing the iSCSI Target Authentication**

- 1 Click the iSCSI tab, and then click Change Target Authentication.
- 2 Select None if no authentication is required for any initiator to access the target.

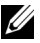

**NOTE:** If you select **None**, any initiator can access this target. Use this option only if you do not require secure data. However, if you select both None and **CHAP** at the same time, the storage array will allow an iSCSI initiator to log on with or without CHAP authentication

3 Select CHAP if you want any initiator that tries to access the target to provide the target permissions. If CHAP is selected, but no CHAP secret is defined, an error message appears.

Click CHAP Secret to see the Enter CHAP Secret dialog (see "Creating" CHAP Secrets" on page 32). You can define the permissions in this dialog.

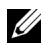

**NOTE:** If an initiator requires mutual (bi-directional) authentication see "Entering Mutual Authentication Permissions" on page 32.

### **Entering Mutual Authentication Permissions**

Mutual authentication or two-way authentication is a way for a client or a user to verify themselves to a host server, and for the host server to validate itself to the user. This validation is accomplished in such a way that both parties are sure of the other's identity.

- 1 Click the iSCSI tab, and then click Enter Mutual Authentication Permissions.
- **2** Select an initiator from the list. The initiator details are shown.
- 3 Select CHAP Secret to enter the initiator CHAP permissions in the dialog that appears.

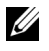

**NOTE:** To add, modify, or delete an initiator, click the **Modify** tab, and then click Edit Host Topology.

#### Creating CHAP Secrets

When you set up an authentication method, you can choose to create a Challenge Handshake Authentication Protocol (CHAP) secret. The CHAP secret is a password that is recognized by the initiator and the target. If you are using mutual authentication to configure the MD3000i storage array, you must enter the same CHAP secret that is defined in the iSCSI initiator, and you must define a CHAP secret on the target (the storage array) that must be configured in every iSCSI initiator that will connect to the target. For more information on CHAP, see "Understanding CHAP Authentication" in the *Installation Guide*.

#### **Initiator CHAP Secret**

The initiator CHAP secret is set on the host using the iSCSI initiator. If you are using the mutual authentication method, you must define the initiator CHAP secret when you set up the host. This must be the same CHAP secret that is defined for the target when defining mutual authentication settings.

#### Target CHAP Secret

If you are using CHAP secrets, you must define the CHAP secret for the target.

#### Valid Characters for CHAP Secrets

The CHAP secret must be between 12 and 57 characters. The CHAP secret supports characters with ASCII values of 32 to 126 decimal. See Table 3-1 for a list of valid ASCII characters.

| Space | ! | " | # | \$ | % | & | , | ( | ) | zţe | + |
|-------|---|---|---|----|---|---|---|---|---|-----|---|
| ,     | - |   | / | 0  | 1 | 2 | 3 | 4 | 5 | 6   | 7 |
| 8     | 9 | : | ; | <  | = | > | ? | @ | А | В   | С |
| D     | Е | F | G | Н  | Ι | J | Κ | L | М | Ν   | 0 |
| Р     | Q | R | S | Т  | U | V | W | Х | Y | Ζ   | [ |
| \     | ] | ^ | _ | a  | Ь | с | d | e | f | g   | h |
| i     | j | k | 1 | m  | n | 0 | р | q | r | S   | t |
| u     | v | W | х | у  | Z | { |   | } | ~ |     |   |

| Table 3-1. | Valid ASCII Cl | naracters for | <b>CHAP Secrets</b> |
|------------|----------------|---------------|---------------------|
|------------|----------------|---------------|---------------------|

### Changing the iSCSI Target Identification

You cannot change the iSCSI target name, but you can associate an alias with the target for simpler identification. Aliases are useful because the iSCSI target names are not intuitive. You should provide an iSCSI target alias that is meaningful and easy to remember.

- Click the iSCSI tab, and then click Change Target Identification. 1
- **2** Type the alias in the iSCSI target alias field and click OK.

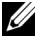

**NOTE:** Aliases can contain a maximum of 30 characters. Aliases can include letters, numbers, and the special characters underscore (), minus (-), and pound sign (#). No other special characters are permitted.

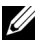

**NOTE:** Open iSCSI (which is used by Red Hat Enterprise Linux 5 and SUSE<sup>®</sup> Linux Enterprise Server 10 with SP 1) does not support using target alias.

### Changing the iSCSI Target Discovery (Optional)

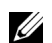

**NOTE:** Changing the iSCSI Target Discovery is optional.

- 1 Click the iSCSI tab, and then click Change Target Discovery.
- 2 Select the Use iSNS server check box to activate iSCSI target discovery. You can use one of these methods:
  - Use the DHCP option (IPv4 only) to automatically activate target а discovery. You also can refresh the DHCP.
  - b Type the IPv4 or IPv6 address to activate the target discovery. After you manually enter an IP address, you also can click Advanced to set the customized TCP listening ports.
- If you do not want to allow discovery sessions that are not named, select 3 Disallow un-named discovery sessions.

Un-named discovery sessions are discovery sessions that are permitted to run without a target name. With an un-named discovery session, the target name or the target portal group tag is not available to enforce the iSCSI session identifier (ISID) rule. For more information on un-named discovery sessions, click the **Support** tab, then click **View Online Help**.

### Configuring the MD3000i iSCSI Host Ports

Use the configuration dialog for the iSCSI host ports to set up the MD3000i iSCSI host ports to use with storage arrays in a storage area network (SAN).

- 1 Click the iSCSI tab, and then click Configure iSCSI Host Ports.
- 2 Select the controller in the iSCSI host port field, and then use *one* of these methods to configure the port:
  - **a** Automatically obtain the configuration using one of the following methods:
    - IPv4 Obtain the configuration from the DHCP server, or refresh DHCP.
    - IPv6 Obtain the configuration automatically from a router.
  - **b** Manually specify the configuration using one of the following methods:
    - IPv4 Enter the IP address, subnet mask, and gateway for the host port.
    - IPv6 Enter the IP address, routable IP addresses, and router IP address.

After you manually enter an IP address, you also can click **Advanced** to set the advanced parameters for the iSCSI target discovery.

#### Advanced iSCSI Host Ports Settings

**NOTE:** Configuring the advanced iSCSI host ports settings is optional.

Use the advanced settings for the individual iSCSI host ports to specify the TCP frame size, the virtual LAN, and the network priority.

| Setting            | Description                                                                                                    |
|--------------------|----------------------------------------------------------------------------------------------------|
| Virtual LAN (VLAN) | A method of creating independent logical networks within<br>a physical network. Several VLANs can exist within a<br>network. VLAN 1 is the default VLAN.         |
|                    | <b>NOTE:</b> For more information on creating and configuring a VLAN with MD Support Manager, click the <b>Support</b> tab, then click <b>View Online Help</b> . |

Table 3-2. Advanced iSCSI Host Port Settings

| Setting            | Description                                                                                                    |
|--------------------|----------------------------------------------------------------------------------------------------|
| Ethernet Priority  | The network priority can be set from lowest to highest.<br>Although network managers must determine these<br>mappings, the IEEE has made broad recommendations:                 |
|                    | • 0 — lowest priority (default)                                                                                                    |
|                    | <ul> <li>1-4 — ranges from "loss eligible" traffic to controlled-load<br/>applications, such as streaming multimedia and business-<br/>critical traffic</li> </ul>              |
|                    | • <b>5-6</b> — delay-sensitive applications such as interactive video and voice                                                                                                 |
|                    | • 7 — highest priority reserved for network-critical traffic (do not use with the MD3000i)                                                                                      |
| TCP Listening Port | The default Transmission Control Protocol (TCP) listening port is 3260.                                                                                                    |
| Jumbo Frames       | The maximum transmission units (MTUs). It can be set<br>between 1500 and 9000 bytes per frame. If the Jumbo<br>Frames are disabled, the default MTU is 1500 bytes per<br>frame. |

#### Table 3-2. Advanced iSCSI Host Port Settings (continued)

**NOTE:** Changing any of these settings resets the iSCSI port. I/O is interrupted to any host accessing that port. You can access the I/O automatically after the port restarts and the host logs in again.

### Viewing or Ending an iSCSI Session

- 1 Click the iSCSI tab, and then click View/End iSCSI Sessions.
- 2 Select the session you want to view in the Current sessions box. The details are shown below in the Details box.
- **3** If you want to end the session, perform the following steps:
  - **a** Select the session that you want to end, and then click **End Session** to show the **End Session** confirmation window.
- b In the confirmation window, type yes to confirm that you want to end the iSCSI session, and then click OK.

**NOTE:** If you end a session, any corresponding connections terminate the link between the host and the storage array, and the data on the storage array is no longer available.

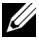

**NOTE:** When a session is manually terminated using the MD Storage Manager, the iSCSI initiator software will automatically attempt to reestablish the terminated connection to the storage array. This may cause an error message.

4 Click Save As to save the entire iSCSI sessions topology as a text file.

### Viewing iSCSI Statistics and Setting Baseline **Statistics**

If the configured storage array has iSCSI technology, the View iSCSI Statistics option is available only on the iSCSI tab.

- 1 Click the iSCSI tab. and then click View iSCSI Statistics.
- 2 Select the iSCSI statistic type you want to view. Select one of these types:
  - Ethernet MAC statistics •
  - Ethernet TCP/IP statistics •
  - Target (protocol) statistics •

#### 3 Choose either Raw statistics or the Baseline statistics

Raw statistics are all the statistics that have been gathered since the controllers were started. Baseline statistics are point-in-time statistics that have been gathered since you set the baseline time.

After you select the statistics type and either raw or baseline statistics, the details of the statistics appear in the statistics tables.

- **4** To set the baseline for the statistics, complete the following steps:
  - Select Baseline Statistics. а
  - Click Set Baseline. h

Confirm that you want to set the baseline statistics in the dialog that С appears.

The baseline time shows the latest time you set the baseline. The sampling interval is the difference in time from when you set the baseline until you launch the dialog or click Refresh.

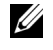

**NOTE:** You must first set a baseline before you can compare baseline statistics.

### Edit, Remove, or Rename Host Topology

If you give access to the wrong host or the wrong host group, you can remove or edit the host topology. Use one of the following actions to correct the host topology:

| Desired Action                                                          | Steps to Complete Action                                                     |
|-------------------------------------------------------------------------|------------------------------------------------------------------------------|
| Move the host, the host<br>group, or the iSCSI initiator.               | 1 Click the Modify tab, and then click Edit Host<br>Topology.                |
|                                                                         | <b>2</b> Select the item that you want to move, and then click <b>Move</b> . |
|                                                                         | <b>3</b> Select a host group to move the host to and click <b>OK</b> .       |
| Manually change the host type.                                          | 1 Click the Modify tab, and then click Edit Host<br>Topology.                |
|                                                                         | <b>2</b> Select the host that you want to change and click <b>Change</b> .   |
|                                                                         | <b>3</b> Select a new host type (or operating system) and click <b>OK</b> .  |
| Manually delete the host, the<br>host group, or the iSCSI<br>initiator. | 1 Click the Modify tab, and then click Edit Host<br>Topology.                |
|                                                                         | <b>2</b> Select the item that you want to remove and click <b>Remove</b> .   |
| Rename the host, the host group, or the iSCSI initiator.                | 1 Click the Modify tab, and then click Edit Host<br>Topology.                |
|                                                                         | <b>2</b> Select the item that you want to rename and click <b>Rename</b> .   |
|                                                                         | <b>3</b> Type a new label for the host and click <b>OK</b> .                 |

Table 3-3. Host Topology Actions

| Desired Action          | Steps to Complete Action                                                                                |
|-------------------------|----------------------------------------------------------------------------------------------------|
| Add an iSCSI Initiator. | 1 Click the Modify tab, and then click Edit Host<br>Topology.                                           |
|                         | <b>2</b> Select the host you want to add an iSCSI initiator to and click <b>Add</b> .                   |
|                         | <b>3</b> Type or select an iSCSI initiator name and label for the iSCSI initiator and click <b>OK</b> . |

 Table 3-3.
 Host Topology Actions (continued)

# **Event Monitor**

An event monitor is provided with MD Storage Manager. When enabled, the event monitor runs continuously in the background and monitors activity on the managed storage arrays. If the event monitor detects any critical problems, it can notify a host or remote system using e-mail, Simple Network Management Protocol (SNMP) trap messages, or both.

For the most timely and continuous notification of events, enable the event monitor on a management station that runs 24 hours a day. Enabling the event monitor on multiple systems or having a combination of an event monitor and MD Storage Manager active can result in duplicate events, but this does not indicate multiple failures on the array.

### Enabling the Event Monitor

You can enable the event monitor at any time.

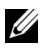

**NOTE:** It is a good idea to configure the event monitor to start by default on a management station that runs 24 hours a day.

#### Microsoft<sup>®</sup> Windows<sup>®</sup>

Select Start  $\rightarrow$  Settings  $\rightarrow$  Control Panel  $\rightarrow$  Administrative Tools  $\rightarrow$ 1 Services.

or

Select Start  $\rightarrow$  Administrative Tools  $\rightarrow$  Services.

- 2 From the list of services, select Modular Disk Storage Manager Event Monitor.
- 3 Select Action  $\rightarrow$  Properties.
- 4 In the Service Status area, click Start.

#### Linux

At the command prompt, type SMmonitor start and press <Enter>. When the program startup begins, the system displays the following message:

SMmonitor started.

### **Disabling the Event Monitor**

Disable the event monitor if you do not want the system to send alert notifications. If you are running the event monitor on multiple systems, disabling the event monitor on all but one system prevents the sending of duplicate messages.

#### Windows

 Select Start → Settings → Control Panel → Administrative Tools → Services.

or

Select Start  $\rightarrow$  Administrative Tools  $\rightarrow$  Services.

- 2 From the list of services, select Modular Disk Storage Manager Event Monitor.
- **3** Select Action  $\rightarrow$  Properties.
- 4 In the Service Status area, click Stop.

#### Linux

At the command prompt, type SMmonitor stop and press <Enter>. When the program shutdown is complete, the system displays the following message:

Stopping Monitor process.

# 5

# **About Your Host**

This chapter covers basic information about configuring host groups and host access, host topology, and I/O data path protection.

A host is a system that accesses a storage array and is mapped to the virtual disks through one or more host connections. Hosts have the following attributes:

- Host name A name that uniquely identifies the host.
- Host type The operating system running on the host.
- Host connection A physical connection to the host server. Host connections can be automatically detected by MD Storage Manager and can be identified by an alias assigned by the user.
- Host group A host may be associated with other hosts to share access to the same virtual disks.

### **Configuring Host Access**

Configuring host access allows you to either permit or deny access to a storage array for specific hosts. When you permit host access, that host can then be mapped to a virtual disk on the storage array. On the **Summary** tab, the **Hosts** & **Mappings** area indicates how many hosts are configured to access the array. Click **Configured Hosts** in this area to see the names of these hosts.

Host access configuration is the first step in setting up your storage array. You must complete this task during initial setup and anytime you connect a new host.

After you configure host access, the host does not yet have the ability to write data to the storage array. You must map hosts to the virtual disks and register virtual disks with the host's operating system before a host can write to the storage array. See "Disk Groups and Virtual Disks" on page 53 for information on these tasks.

To begin configuring host access, click the **Configure** tab and then click either Configure Host Access (Automatic) or Configure Host Access (Manual). See the appropriate section for manual configuration, depending on whether you are using SAS HBA or iSCSI.

#### Automatic Configuration

**NOTE:** The host must be connected (iSCSI or SAS) and the host agent restarted after the connection is made in order to use automatic configuration.

To automatically configure a host for access to the storage array:

- 1 Click the Configure tab and then click Configure Host Access (Automatic).
- **2** To see hosts that already have access to the storage array, click View configured hosts.
- **3** Select the hosts you want to give access to the storage array in the Available hosts window.
- 4 To see the ports and the host type for the selected hosts, click View Details at the right of the list.
- 5 Click Add to move specific hosts to the Selected hosts window.
- 6 Click OK to configure access for the hosts you selected.

#### Manual Configuration (using SAS HBA)

**NOTE:** Host access that is manually configured requires special attention to ensure that the correct SAS host port World Wide IDs are selected for each host. If any incorrect IDs are configured, an inaccurate topology will result. You can use the SAS/5/E HBA BIOS Setup program to identify the World Wide IDs for the SAS host ports.

Configure the host to make it available to the storage array for logical unit number (LUN) mapping by following these steps.

- 1 Click the Configure tab and then click Configure Host Access (Manual).
- **2** Type a name of your choice in the **Enter host name** text box.

This can be an informal name, not necessarily a name used to identify the host to the network.

**3** Select the operating system of your host in the **Select host type** box and then click Next.

**4** Specify the HBA host ports by choosing known host ports or by manually defining host ports.

To select a host port that is already recognized by MD Storage Manager, click a host port in the Known HBA host ports list, then click Add.

To manually define a host port, click New, enter the HBA host port and Alias in the Enter New HBA Host Port dialog box, and then click Add.

- 5 Click Next.
- 6 Indicate whether the host is part of a host group (cluster):

If the host is not part of a host group, select No.

If the host is part of a host group, select Yes:

- To create a new host group, enter a name in the Enter new host group name text box.
- To add the host to an existing host group, select the host group from the **Select existing host group** box.
- 7 Click Next.
- 8 Click Finish to configure the host.

#### Manual Configuration (using iSCSI)

Configure the host to make it available to the storage array for LUN mapping by following these steps.

- 1 Click the Configure tab and then click Configure Host Access (Manual).
- 2 Type a name of your choice in the Enter host name text box.

This can be an informal name, not necessarily a name used to identify the host to the network.

- **3** Select the operating system of your host in the **Select host type** drop-down box and then click **Next**.
- **4** Specify the iSCSI initiators by choosing known initiators or by manually defining initiators.

To select an initiator that is already recognized by MD Storage Manager, click an initiator in the **Known iSCSI Initiators** list, and then click **Add**.

To manually define an initiator, click New, enter the iSCSI initiator name and iSCSI initiator label in the Enter new iSCSI initiator dialog box, and then click Add

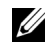

**NOTE:** The initiator name entered must match the name on a host server that will connect to the storage array.

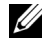

**NOTE:** In order for the host to be recognized, it must be connected with an iSCSI session

Click Next 5

6 Indicate whether the host is part of a host group (cluster):

If the host is not part of a host group, select No.

If the host is part of a host group, select Yes:

- To create a new host group, enter a name in the Enter new host group name text box.
- To add the host to an existing host group, select the host group from the Select existing host group box.
- 7 Click Next
- 8 Click Finish to configure the host.

#### **Removing Host Access**

Use the following procedure to remove a host's access to a storage array:

- 1 Click the Modify tab, then click Edit topology.
- **2** In the host topology list, click the plus sign (+) to the left of the host group name.

The host group expands to show the hosts in the group.

- **3** In the list, click the name of the host whose access you want to remove, and then click Remove located to the right of the list. Click Yes to remove access
- **4** Repeat step 3 for each host whose access you want to remove.
- **5** When the list contains only those hosts you want to access the storage array, click Close beneath the list.

### **Host Groups**

A host group is a logical entity of two or more hosts that share access to specific virtual disks on the storage array. You create host groups with MD Storage Manager.

All hosts in a host group must have the same host type (operating system). In addition, all hosts in the host group must have special software, such as clustering software, to manage virtual disk sharing and accessibility.

If a host is part of a cluster, every host in the cluster must be connected to the storage array, and every host in the cluster must be added to the host group.

Use the following procedures to create a host group, to add or remove hosts from a host group, or to delete a host group.

#### **Creating a Host Group**

- 1 Click the Configure tab and then click Create Host Group.
- **2** Type a name for the new host group in the **Enter new host group name** text box.
- **3** In the Select hosts to add list, click the name of a host you want to add to the host group, then click Add.

The host moves to the Hosts in group list.

- 4 Repeat step 3 until all the hosts you want to add to the host group are moved into the Hosts in group list.
- 5 Click OK.

#### Adding a Host to a Host Group

- Click the Modify tab, then click Edit Host Topology. A list of hosts and host groups appears.
- 2 In the host topology list, click the plus sign (+) to the left of the host group name.

The host group expands to show the hosts in the group.

**3** Click the host you want to move and click **Move**.

- 4 Select the host group to which you want to move the host.
- 5 Click OK.

The host is moved into the host group.

The host retains the virtual disk mappings assigned to it, and inherits the virtual disk mappings assigned to the group. Other hosts in the group do not inherit the mappings of the added host.

#### Removing a Host From a Host Group

- Click the Modify tab, then click Edit Host Topology. A list of hosts and host groups appears.
- 2 In the host topology list, click the plus sign (+) to the left of the host group name.

The host group expands to show the hosts in the group.

- **3** Click the name of the host you want to remove from the group.
- 4 Click Remove located to the right of the list.
- 5 Click Yes to remove the host.

The host is moved out of the host group. The host retains the virtual disk mappings assigned to it, and loses the virtual disk mappings assigned to the group.

#### Moving a Host to a Different Host Group

- 1 Click the Modify tab, then click Edit Host Topology. A list of hosts and host groups appears.
- 2 In the host topology list, click the plus sign (+) to the left of the host group name.

The host group expands to show the hosts in the group.

- **3** Click the name of the host you want to move to another group and click **Move**.
- 4 Select the host group to which you want to move the host.
- 5 Click OK.

The host is moved to the indicated host group.

The host retains the virtual disk mappings assigned to it, and inherits the virtual disk mappings assigned to the group to which it is moved. The host loses the virtual disk mappings assigned to the group from which it was moved

#### **Removing a Host Group**

This section covers removing an entire host group. To remove a single host from a host group, see "Removing a Host From a Host Group" on page 48.

- 1 Click the Modify tab, then click Edit Host Topology.
- 2 In the host topology list, click the name of the host group you want to remove.
- **3** Click **Remove**
- 4 Click Yes

The host group and its assigned virtual disk mappings are removed.

**NOTE:** If the host group contains hosts, those hosts are removed as well, including their access to the storage array.

### Host Topology

Host topology is the organization of hosts, host groups, and host interfaces configured for a storage array. The Edit Host Topology screen accessed from the Modify tab shows the hierarchy of the host groups, the hosts that are part of each host group, and the host connections of each host.

You can use these tasks to change the host topology:

- Move a host or a host connection
- ٠ Rename a host group, a host, or a host connection
- Add a host connection
- Replace a host connection •
- ٠ Change a host type

MD Storage Manager automatically detects these changes for any host running the host agent software.

#### **Host Context Agent**

The host context agent discovers the host topology. The host context agent starts when the host is started and stops when the host is turned off. The topology discovered by the host context agent can be viewed by clicking **Configure Host Access (Automatic)** in the **Configure** tab in the MD Storage Manager.

You must stop and restart the host context agent to see the changes to the host topology if any of the following situations occur:

- A new storage array is attached to the host server.
- A host is added while turning on power to the RAID controller modules.

#### Linux

In Linux, you can stop and start the host context agent from the command line. Use the following syntax: SMagent start or SMagent stop.

You will stop and then restart SMagent after performing either of the two following maintenance tasks.

- Moving a controller offline or replacing a controller.
- Removing host-to-array connections from or attaching host-to-array connections to a Linux host server.

#### Windows

In Windows, you can stop and start the host context agent from the **Services** option of the **Administrative Tools**. To access the host context agent:

 Select Start → Settings → Control Panel → Administrative Tools → Services.

or

Select Start  $\rightarrow$  Administrative Tools  $\rightarrow$  Services.

2 From the list of services, select Modular Disk Storage Manager Agent.

### I/O Data Path Protection

You can have multiple host-to-array connections for a host. Make sure to select all of the connections to the array when configuring host access to the storage array.

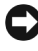

**NOTICE:** Refer to the *Installation Guide* for more information on cabling configurations.

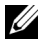

**NOTE:** For maximum redundancy, you must select all host connections to the array when manually defining host topology. For example, a host might have two host connections listed when manually configuring host access. For this host, you would select the two host connections listed in the "Available hosts" section and add them to the "Selected hosts" section using the Add button.

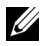

**NOTE:** For more information on configuring hosts see "About Your Host" on page 43.

If a component such as a RAID controller module or a cable fails, or an error occurs on the data path to the preferred RAID controller module, virtual disk ownership is moved to the alternate nonpreferred RAID controller module for processing. This failure or error is called failover.

Multi-path drivers such as MPIO and MPP are installed on host systems that access the storage array and provide I/O path failover. The multi-path driver (MPIO in Windows and MPP in Linux) is used for failover. Automatic Virtual Disk Transfer (AVT) is used specifically for single-port cluster failover. The AVT feature mode is automatically selected by host type.

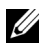

**NOTE:** You should have the multi-path driver installed on the hosts at all times, even in a configuration where there is only one path to the storage system, such as a single port cluster configuration.

During a failover, the virtual disk transfer is logged as a critical event, and an alert notification is sent automatically if you have configured alert destinations for the storage array.

## **Disk Groups and Virtual Disks**

Following is a list of terms used throughout this chapter:

- Disk Group A set of physical disks that are logically grouped and assigned a RAID level. Every disk group provides the overall capacity required to create one or more virtual disks.
- Virtual Disk A logical component created to enable hosts to access storage on the storage array. A virtual disk is created from the capacity available on a disk group and appears as one logical component even though it is created from more than one physical disk.
- Storage Partitioning Logical division of a storage array into entities consisting of one or more virtual disks that can be accessed by a single host or shared among hosts that are part of a host group.
- Unconfigured Capacity Physical disks that are not already assigned to a disk group.
- Free Capacity Space in a disk group that has not been assigned to a virtual disk.
- Standby Hot Spare Drive Physical disk that has been assigned as a hot spare drive and is available to take over for any failed physical disk.
- In-use Hot Spare Drive Physical disk that has been assigned as a hot spare drive and is currently taking over for a failed physical disk.
- Snapshot Virtual Disk Point-in-time image of a virtual disk in a storage array.
- Snapshot Repository Virtual Disk Virtual disk containing metadata and copy-on-write data for a particular snapshot virtual disk; automatically created when the snapshot virtual disk is created.
- Consistency Check Background operation that checks the parity of virtual disks.

### **Creating Disk Groups and Virtual Disks**

Disk groups are created in the unconfigured capacity of a storage array, and virtual disks are created in the free capacity of a disk group. The maximum number of physical disks supported in a disk group is 30. The hosts attached to the storage array read and write data to the virtual disks.

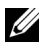

**NOTE:** Before you can create virtual disks, you must first organize the physical disks into disk groups and configure host access. Then you can create virtual disks within a disk group.

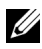

**NOTE:** The disk group must contain physical disks of the same type. Mixing SAS and SATA II disks in a disk group is not supported.

To create a virtual disk, use one of the following methods:

- Create a new disk group from unconfigured capacity. You first define the RAID level and free capacity (available storage space) for the disk group, and then you define the parameters for the first virtual disk in the new disk group.
- Create a new virtual disk in the free capacity of an existing disk group. You ٠ only need to specify the parameters for the new virtual disk.

A disk group has a set amount of free capacity that was configured when the disk group was created. You can use that free capacity to subdivide the disk group into one or more virtual disks.

You can create disk groups and virtual disks using an automatic configuration procedure or using a manual configuration procedure. Automatic configuration provides the fastest method, but with limited configuration options. Manual configuration is a more involved process, but provides more configuration options.

When creating a virtual disk, consider all of the possible uses for that virtual disk, and select an appropriate capacity for those uses. For example, if a disk group has a virtual disk that stores multimedia files (which tend to be large) and another virtual disk that stores text files (which tend to be small), the multimedia file virtual disk requires more capacity than the text file virtual disk.

A disk group should be organized according to its related tasks and subtasks. For example, if you create a disk group for the Accounting Department, you can create virtual disks that match the different types of accounting

performed in the department: Accounts Receivable (AR), Accounts Pavable (AP), internal billing, and so forth. In this scenario, the AR and AP virtual disks probably need more capacity than the internal billing virtual disk.

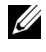

**NOTE:** In Linux, the host must be rebooted after deleting virtual disks to reset the /dev entries.

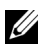

**NOTE:** Before you can use a virtual disk, you must register the disk with the host systems. This process is described in "Host-to-Virtual Disk Mapping" on page 60.

#### Automatic Configuration

If you want to set up virtual disks quickly, click the **Configure** tab and then click Automatic Configuration. With this option, you do not need to configure individual options for each virtual disk. When you use automatic configuration:

- All available unconfigured capacity on the array is used.
- All disk groups have the same RAID level.
- All virtual disks have equal capacity.
- The number of virtual disks created is based on the selected RAID level and available unconfigured capacity.
- For a RAID level 1, 5, or 6 disk group, hot spare drives are selected automatically based on the number of drives and types of drives available in the storage array.

#### Manual Configuration

To create individual virtual disks or disk groups, click the Configure tab and then click Create Virtual Disks. You create one disk group and virtual disk at a time, but have control over the RAID level and capacity for each virtual disk and disk group. Use this method if you have unique capacity requirements for a disk group or virtual disk.

#### Creating a Disk Group and Virtual Disk From Unconfigured Capacity

Use the following procedure to manually create a disk group:

- Click the **Configure** tab, then click **Create Virtual Disks**. 1
- 2 Select Unconfigured capacity on the Create Virtual Disks - Select Capacity Type page, then click Next.

- 3 Select Manual on the Create Virtual Disks Physical Disk Selection Choices page, then click Next.
- **4** Select the RAID level for the new disk group.
- **5** To select one physical disk to add to the disk group, click the disk of your choice in the Unselected physical disks list.

To select more than one physical disk to add to the disk group, press <Ctrl> while clicking the disks of your choice in the Unselected physical disks list

**NOTE:** When adding more than one physical disk to a disk group, it is recommended to use disks with the same capacity. You can choose to use disks of differing capacities; however, the overall capacity of the disk group will be based on the smallest capacity physical disk. This means that additional capacity on larger physical disks will not be available for use.

- 6 Click Add to add the disk(s) you selected in step 5 to the Selected physical disks list.
- 7 Click Calculate Capacity beneath the list of selected disks to see the capacity of the disk group you are creating.
- 8 To add or remove capacity for the proposed disk group, highlight disks in either list and click Add or Remove
- **9** When you are satisfied with the size of the disk group, click **Finish** at the bottom of the page.
- **10** On the Create Disk Groups and Virtual Disks Complete page, click Create a virtual disk using the new disk group, and then Yes.
- Specify the size of the first virtual disk to be created in the new disk group 11 in the New virtual disk capacity box.
- **12** Enter a name for the virtual disk in the **Name** text box
- 13 Specify the type of files that will be stored on the virtual disk. MD Storage Manager will optimize the virtual disk based on your selection. Your choices include:
  - File system (typical)
  - Database \_
  - Multimedia
- 14 When you are satisfied with the parameters of the virtual disk, click Next.

- 15 To map the new virtual disk to a host now, select Map now and assign a logical unit number (LUN) to the virtual disk in the drop-down box. To map the new virtual disk to a host later, select Map later.
- **16** Click **Finish** to create the new disk group and the first virtual disk in the group.

#### **Creating a Virtual Disk From Free Capacity**

To manually create a virtual disk within an existing disk group, first decide in which disk group you want to create the new virtual disk. Then use the following procedure to create the new virtual disk:

- 1 Click the Configure tab, then click Create Virtual Disks.
- 2 Select Free capacity on the Create Virtual Disks Select Capacity Type page.
- **3** Click the plus sign (+) at the left of the disk group to display the virtual disks and free capacity in the disk group.
- **4** Click the free capacity for the disk group you want to modify, and then click **Next** at the bottom of the page.
- 5 Specify the size of the virtual disk to be created in the New virtual disk capacity box.
- 6 Enter a name for the virtual disk in the Name text box.
- 7 Specify the type of files that will be stored on the virtual disk. MD Storage Manager will optimize the virtual disk based on your selection. Your choices include:
  - File system (typical)
  - Database
  - Multimedia
- 8 When you are satisfied with the parameters of the virtual disk, click Next.
- **9** To map the new virtual disk to a host now, select **Map now** and assign a logical unit number (LUN) to the virtual disk in the drop-down box.

To map the new virtual disk to a host later, select Map later.

After you create virtual disks and map them to hosts, you must register the virtual disks with each host. Registration ensures the host recognizes the virtual disks.

If you plan to create multiple virtual disks, wait until you have created all the virtual disks to register them. Waiting prevents you from having to register virtual disks more than once.

#### Linux

**NOTE:** You need super-user (Linux) privileges to run the hot add utility.

The hot add utility is installed with the host-agent package and is run from the Linux command line. You cannot run the hot add utility using the MD Storage Manager.

#### Windows

Windows automatically registers virtual disks.

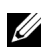

**NOTE:** Virtual disks mapped to Windows Server 2008 hosts are marked offline by default. To bring the virtual disks online, use the Disk Management MMC (if you are using a GUI version of Windows Server 2008) or use the DiskPart utility (if you are using a Core version of Windows Server 2008).

### **Hot Spare Drive Protection**

Hot spare drives in a storage array provide an additional level of protection in case a physical disk fails. Hot spare drives only take over for failed drives in a RAID level 1, 5, or 6 disk group. Using a hot spare drive can be an advantage because it automatically replaces a failed physical disk that is part of a disk group.

You can see whether hot spare protection is currently set by viewing the Hot Spare Physical Disks line in the Hardware Components area of the Summary tab. You can also see the number of standby and in-use hot spares. A standby hot spare drive is a physical disk that has been assigned as a hot spare drive and is available to take over for any failed physical disk. An *in-use hot spare drive* is a physical disk that has been assigned as a hot spare drive and is currently taking over for a failed physical disk.

#### Automatically Configuring Hot Spares

You can choose to allow MD Storage Manager to automatically configure hot spare drives. With automatic configuration, the controller automatically configures the number and type of hot spare drives that will provide optimal

coverage for the storage array. The number and type of hot spare drives is determined based on the number, type, and capacity of physical disks in the storage array.

To add hot spare drive protection using automatic configuration:

- 1 Click the Configure tab, then click Configure Hot Spares.
- 2 To automatically assign hot spare drives, click Configure Hot Spares (Automatic).
- 3 Click Assign.

To remove hot spare drive protection using automatic configuration:

- 1 Click the Configure tab, then click Configure Hot Spares.
- 2 Click Configure Hot Spares (Automatic).
- 3 Click Unassign.
- 4 Click OK in the dialog box.

#### **Manually Configuring Hot Spares**

You can choose to manually configure hot spare drives for the drive sets in your storage array. With manual configuration, you assign the type and capacity of hot spare protection for individual drives.

- 1 Click the Configure tab, then click Configure Hot Spares.
- 2 To manually assign hot spare drives, click Configure Hot Spares (Manual).
- **3** In the **Drive sets** list, click the drive you wish to protect, then click Assign.

The Assign Hot Spares dialog box appears.

- **4** In the Assign Hot Spares dialog box, click the unassigned drive you want to configure into a hot spare physical disk, then click **OK**.
  - **NOTE:** When manually configuring a hot spare physical disk, you must use a physical disk type that matches the other physical disks in the disk group. Using a SAS physical disk to replace a SATA II physical disk (or a SATA II physical disk to replace a SAS physical disk) is not supported. Also, the hot spare physical disk must be as large as or larger than the largest physical disk in the disk group.

### Host-to-Virtual Disk Mapping

After you create virtual disks, you must map them to the host(s) connected to the array. When you configure host-to-virtual disk mapping, consider these guidelines:

- Each virtual disk in the storage array can be mapped to only one host or host group.
- Host-to-virtual disk mappings are shared between controllers in the storage array.
- A unique LUN must be used by a host group or host to access a virtual disk
- Not every operating system has the same number of LUNs available.

#### Creating Host-to-Virtual Disk Mappings

Create host-to-virtual disk mappings by clicking the **Configure** tab, then clicking Create Host-to-Virtual Disk Mappings. When you click this link, the Storage Manager displays a series of pages in which you select the hosts and virtual disks to be mapped.

After you complete this configuration, verify the mapping by clicking Host-to-Virtual Disk Mappings on the Summary tab to ensure the configuration was created correctly.

#### Modifying and Removing Host-to-Virtual Disk Mapping

You might choose to modify or remove a host-to-virtual disk mapping for several reasons, such as an incorrect mapping or reconfiguration of the storage array. Modifying or removing a host-to-virtual disk mapping applies to both hosts and host groups.

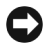

**NOTICE:** Before you modify or remove a host-to-virtual disk mapping, you must stop any data access (I/O) to the virtual disks to prevent data loss.

- 1 Stop any data access (I/O) to the virtual disks.
- 2 Click the Modify tab and then click Edit Host-to-Virtual Disk Mappings. MD Storage Manager displays a list of virtual disks and the hosts to which they are mapped.
- **3** Select the virtual disk you wish to modify by clicking its name.

- 4 To map the disk to a different host or host group, click Change located to the right of the list.
- 5 To remove the disk mapping to a host or host group, click **Remove** located to the right of the list.

#### **Changing Controller Ownership of the Virtual Disk**

If the host has a single data-path to the MD storage array, the virtual disk must be owned by the controller to which the host is connected. You must configure this storage array before you start I/O operations and after the virtual disk is created.

To assign ownership of the virtual disk to the connected controller:

- Click the Modify tab and then select Change Virtual Disk 1 **Ownership/Preferred Path.**
- 2 Select the appropriate virtual disk and click Change.

### **Storage Partitioning**

A storage partition is a logical entity consisting of one or more virtual disks that can be accessed by a single host or shared among hosts that are part of a host group. The first time you map a virtual disk to a specific host or host group, a storage partition is created. Subsequent virtual disk mappings to that host or host group do not create another storage partition.

One storage partition is sufficient if:

- Only one attached host accesses all of the virtual disks in the storage array. ٠
- All attached hosts share access to all of the virtual disks in the storage array. When you choose this type of configuration, all of the hosts must have the same operating system and special software (such as clustering software) to manage virtual disk sharing and accessibility.

More than one storage partition is required if:

- ٠ Specific hosts must access specific virtual disks in the storage array.
- Hosts with different operating systems are attached to the same storage • array. In this case, a storage partition will be created for each host type.

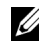

**NOTE:** If Microsoft Windows is the host server, you must partition and format the virtual disk using the Microsoft Management Console (MMC). Go to Settings  $\rightarrow$  Control Panel  $\rightarrow$  Administrative Tools, or Control Panel  $\rightarrow$ 

Administrative Tools and select the Disk Management MMC option to format and partition the disk. If the host server is running Windows Server 2008 Core version, partition and format the virtual disk using the Microsoft DiskPart utility.

### **Disk Group and Virtual Disk Expansion**

Adding free capacity to a disk group is achieved by adding unconfigured capacity on the array to the disk group. Data is accessible on disk groups, virtual disks, and physical disks throughout the entire modification operation. The additional free capacity can then be used to perform a virtual disk expansion on a standard or snapshot repository virtual disk.

#### **Disk Group Expansion**

To add free capacity to a disk group, use the following procedure:

- 1 Click the Modify tab, then click Add Free Capacity (Physical Disks).
- 2 On the Add Free Capacity page, click the disk group you want to expand.
- **3** Click **Next** beneath the list of disk groups.

The Storage Manager displays information on the disk group you selected.

- 4 In the Add capacity to disk group drop-down menu, choose the amount of unconfigured capacity to add to the disk group.
- 5 Click **Finish** to start the process of adding capacity to the disk group.

You can also use the Command Line Interface (CLI) on both Windows and Linux hosts to add free capacity to a disk group. See the CLI Guide for more information

Once the capacity expansion is completed, additional free capacity is available in the disk group for creation of new virtual disks or expansion of existing virtual disks.

#### Virtual Disk Expansion

Virtual disk expansion is a dynamic modification operation that increases the capacity of standard virtual disks.

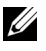

**NOTE:** Snapshot repository virtual disks can be expanded from the CLI or from MD Storage Manager. All other virtual disk types are expandable only from the CLI.

If you receive a warning that the snapshot repository virtual disk is becoming full, you may expand the snapshot repository virtual disk from MD Storage Manager. See "Snapshot Repository Capacity" on page 81 for step-by-step instructions.

### **Disk Group Migration**

Disk group migration allows you export a disk group so that you can import the disk group to a different storage array. You can also export a disk group so that you can store the data offline.

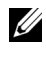

**NOTE:** During the export process (before the disk group is imported) you will lose access to the data on the exported disk group.

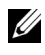

**NOTE:** You must export a disk group before you move the disk group or import the disk group.

#### Export Disk Group

The **export disk group** operation prepares the physical disks in the disk group for removal. You can remove the physical disks for offline storage, or you can import the disk group to a different storage array. After you complete the export disk group operation, all of the physical disks are offline. Any associated virtual disks or free capacity nodes are no longer shown in the MD Storage Manager Software.

#### **Non-Exportable Components**

You must remove or clear any non-exportable settings before you can complete the export disk group procedure. Remove or clear the following settings:

- Persistent reservations
- Host-to-virtual disk mappings
- Virtual disk copy pairs
- Snapshot virtual disks and snapshot repository virtual disks •
- Remote mirror pairs
- Mirror repositories

#### **Basic Steps for Exporting a Disk Group**

On the source storage array:

- Save the storage array configuration. 1
- 2 Stop all I/O, and unmount or disconnect the file systems on the virtual disks in the disk group.
- **3** Back up the data on the virtual disks in the disk group.
- **4** Locate the disk group, and label the physical disks.
- **5** Place the disk group offline.
- 6 Obtain blank physical disk modules or new physical disks.

On the target storage array:

- **1** Verify that the target storage array has available physical disk slots.
- 2 Verify that the target storage array supports the physical disks that you will import.
- **3** Verify that the target storage array can support the new virtual disks.
- **4** Verify that the latest version of firmware is installed on the RAID controller module

#### Import Disk Group

The import disk group operation adds the imported disk group to the target storage array. After you complete the import disk group operation, all of the physical disks have Optimal status. Any associated virtual disks or free capacity nodes are now shown in the MD Storage Manager Software installed on the target storage array.

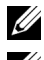

**NOTE:** You will lose access to your data during the export/import process.

**NOTE:** You must export a disk group before you move the disk group or import the disk group.

#### **Basic Steps to Import a Disk Group**

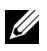

**NOTE:** You must insert all of the physical disks that are part of the disk group into the enclosure before the disk group can be imported.

On the target storage array:

- 1 Insert the exported physical disks into the available physical disk slots.
- **2** Review the Import Report for an overview of the disk group that you are importing.
- **3** Check for non-importable components.
- 4 Confirm that you want to proceed with the import procedure.

**NOTE:** Some settings cannot be imported during the import disk group procedure.

The following settings are removed/cleared during the procedure:

- Persistent reservations
- Host-to-virtual disk mappings
- Virtual disk copy pairs
- Snapshot virtual disks and snapshot repository virtual disks
- Remote mirror pairs
- Mirror repositories

### Storage Array Media Scan

The media scan is a long-running operation that examines virtual disks to verify that data is accessible. The process finds media errors before normal read and write activity is disrupted and reports errors to the event log.

Errors discovered by the media scan include:

- Unrecovered media error Data could not be read on the first attempt or on any subsequent attempts. For virtual disks with redundancy protection, data is reconstructed, rewritten to the physical disk, and verified and the error is reported to the event log. For virtual disks without redundancy protection (RAID 1, RAID 5, and RAID 6 virtual disks), the error is not corrected but is reported to the event log.
- Recovered media error Data could not be read by the physical disk on the first attempt but was successfully read on a subsequent attempt. Data is rewritten to the physical disk and verified and the error is reported to the event log.
- Redundancy mismatches error The first 10 redundancy mismatches that are found on the virtual disk are reported to the event log.

Unfixable error — Data could not be read and parity or redundancy information could not be used to regenerate the data. For example, redundancy information cannot be used to reconstruct the data on a degraded virtual disk. The error is reported to the event log.

#### **Changing Media Scan Settings**

- 1 Click the Tools tab, then click Change Media Scan Settings.
- 2 Select the number of days allowed for the media scan to complete in the Scan duration (days) box.

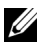

**NOTE:** Performing the media scan frequently may negatively impact the performance of other operations. Adjust scan duration based on the performance needs of your storage array.

**3** In the Select virtual disks to scan box, click the virtual disk you want to include in the media scan.

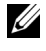

NOTE: Press <Ctrl> and click to add more than one virtual disk to the media scan. Click Select All to include all virtual disks in the media scan.

4 Check the Scan selected virtual disks checkbox to enable scanning, then choose either With consistency check or Without consistency check.

Consistency check enables parity data to be checked during the media scan.

5 Click **OK** to accept the updated media scan settings.

#### Suspending the Media Scan

You cannot perform a media scan while performing another long-running operation on the disk drive such as reconstruction, copy-back, reconfiguration, virtual disk initialization, or immediate availability formatting. If you want to perform another long-running operation, you should suspend the media scan.

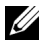

**NOTE:** A background media scan is the lowest priority of the long-running operations.

- 1 Click the Tools tab, then click Change Media Scan Settings.
- 2 Check the Suspend media scan checkbox.
- **3** Click **OK** to suspend media scanning.

### **Microsoft Services**

#### Virtual Disk Service

The Microsoft Virtual Disk Service (VDS) is supported on your RAID storage array. Microsoft VDS is a set of application programming interfaces (APIs) that provides a single interface for managing disks and other storage hardware, including creating virtual disks on those physical disks.

#### Volume Shadow-Copy Service

The Microsoft Volume Shadow-copy Service (VSS) is a storage management interface for Microsoft Windows operating systems. VSS enables your storage array to interact with third-party applications that use the VSS Application Programming Interface.

Virtual disks that will be used as source virtual disks for VSS snapshots should have names no longer than 16 characters. The VSS hardware provider uses the source virtual disk name as a prefix for the snapshot and repository virtual disk names. The resulting snapshot and repository names will be too long if the source virtual disk name exceeds 16 characters.

For more information on VDS and VSS, see www.microsoft.com.

# Premium Feature—Snapshot Virtual Disks

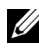

**NOTE:** If you ordered this feature, you received a Premium Feature Activation card shipped in the same box as your Dell PowerVault MD storage array. Follow the directions on the card to obtain a key file and to enable the feature.

**NOTE:** The basic snapshot feature allows up to four snapshots to be present at the same time. If the enhanced snapshot premium feature was ordered, then up to eight snapshots may be present at the same time.

A snapshot virtual disk is a point-in-time image of a virtual disk in a storage array. It is not an actual virtual disk containing a copy of the original data; rather, it is a reference to the data that was contained on a virtual disk at a specific time. A snapshot virtual disk is the logical equivalent of a complete physical copy. However, you can create a snapshot virtual disk much faster than a physical copy, using less disk space.

The virtual disk on which the snapshot is based, called the *source virtual disk*, must be a standard virtual disk in your storage array. Typically, you create a snapshot so that an application, such as a backup application, can access the snapshot and read the data while the source virtual disk remains online and accessible.

**NOTE:** No I/O requests are permitted on the source virtual disk while the virtual disk snapshot is being created.

A snapshot repository virtual disk containing metadata and copy-on-write data is automatically created when a snapshot virtual disk is created. The only data stored in the snapshot repository virtual disk is that which has changed since the time of the snapshot.

After the snapshot repository virtual disk is created, I/O write requests to the source virtual disk resume. Before a data block on the source virtual disk is modified, however, the contents of the block to be modified are copied to the snapshot repository virtual disk for safekeeping. Because the snapshot repository virtual disk stores copies of the original data in those data blocks, further changes to those data blocks write only to the source virtual disk. The snapshot repository uses less disk space than a full physical copy, because the only data blocks that are stored in the snapshot repository virtual disk are those that have changed since the time of the snapshot.

When you create a snapshot virtual disk, you specify where to create the snapshot repository virtual disk, its capacity, and other parameters. You can disable or delete the snapshot virtual disk when you no longer need it, such as when the backup is complete. If you disable a snapshot virtual disk, you can re-create and reuse it the next time you perform a backup (see "Re-creating" Snapshot Virtual Disks" on page 82 for more information). If you delete a snapshot virtual disk, you also delete the associated snapshot repository virtual disk.

**NOTE:** Deleting a snapshot does not affect data on the source virtual disk.

The information that follows will better prepare users for using the snapshot virtual disk premium feature of the Dell PowerVault systems.

**NOTE:** The following host preparation sections also apply when using the snapshot feature through the CLI interface.

### Creating a Snapshot Virtual Disk Using the Simple Path

You can choose the simple path to create a snapshot virtual disk if the disk group of the source virtual disk has the required amount of free space. A snapshot repository virtual disk requires a minimum 8 MB of free capacity. The destination of a snapshot repository virtual disk is determined based on the free capacity available in the disk group.

If 8 MB of free capacity is not available in the disk group of the source virtual disk, the Create Snapshot Virtual Disks feature defaults to the advanced path (see "Creating a Snapshot Virtual Disk Using the Advanced Path" on page 75). In the advanced path option, you can choose to place the snapshot repository virtual disk in another disk group or you can use unconfigured capacity on the storage array to create a new disk group.

#### About the Simple Path

Using the simple path, you can specify the following parameters for your snapshot virtual disk:

- Snapshot Virtual Disk Name A user-specified name that helps you associate the snapshot virtual disk to its corresponding snapshot repository virtual disk and source virtual disk.
- Snapshot Repository Virtual Disk Name A user-specified name that helps you associate the snapshot repository virtual disk to its corresponding snapshot virtual disk and source virtual disk.

Using the simple path, the following defaults are used for the other parameters of a snapshot virtual disk:

- Capacity Allocation The snapshot repository virtual disk is created using free capacity on the same disk group where the source virtual disk resides.
- Host-to-Virtual Disk Mapping The default setting is Map now.
- **Percent Full** When the snapshot repository virtual disk reaches the specified repository full percentage level, the event is logged in the Main Event Log (MEL). The default snapshot repository full percentage level is 50 percent of the source virtual disk.
- Snapshot Repository Virtual Disk Full Conditions When the snapshot repository virtual disk becomes full, you are given a choice of failing write activity to the source virtual disk or failing the snapshot virtual disk.

#### Preparing Host Servers to Create the Snapshot Using the Simple Path

NOTICE: Before using the Snapshot Virtual Disks Premium Feature in a Microsoft<sup>®</sup> Windows<sup>®</sup> clustered configuration, you must first map the snapshot virtual disk to the cluster node that owns the source virtual disk. This ensures that the cluster nodes correctly recognize the snapshot virtual disk.

Mapping the snapshot virtual disk to the node that does not own the source virtual disk before the Snapshot enabling process is completed can result in the operating system mis-identifying the snapshot virtual disk. This, in turn, can result in data loss on the source virtual disk or an inaccessible snapshot.

For details on mapping the snapshot virtual disk to the secondary node, refer to the Dell PowerEdge™ Cluster SE600W Systems Installation and Troubleshooting Guide on support.dell.com

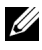

**NOTE:** You can create concurrent snapshots of a source virtual disk on both the source disk group and on another disk group.

Before creating a Snapshot Virtual Disk, note the following:

The following types of virtual disks are not valid source virtual disks: snapshot repository virtual disks, snapshot virtual disks, target virtual disks that are participating in a virtual disk copy.

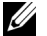

**NOTE:** Virtual Disk Copy is an Advanced (Premium) feature.

- You cannot create a snapshot of a virtual disk that contains unreadable • sectors.
- You must satisfy the requirements of your host operating system for creating snapshot virtual disks. Failure to meet the requirements of your host operating system results in an inaccurate point-in-time image of the source virtual disk or the target virtual disk in a virtual disk copy.

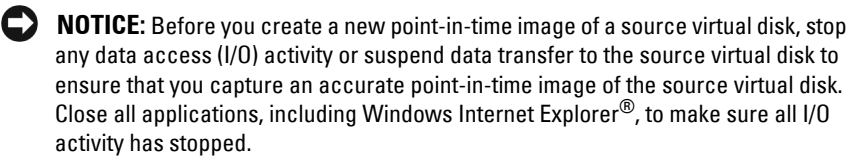

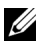

**NOTE:** Removing the drive letter of the associated virtual disk(s) in Windows or unmounting the virtual drive in Linux will help to guarantee a stable copy of the drive for the Snapshot.

Before creating a snapshot virtual disk, the host server has to be in the proper state. To ensure that the host server is properly prepared to create a snapshot virtual disk, you can either use an application to carry out this task, or you can perform the following steps:

- **1** Stop all I/O activity to the source.
- **2** Using your Windows system, flush the cache to the source. At the host prompt, type

```
SMrepassist -f <filename-identifier>
```

and press <Enter>. See "SMrepassist Utility" on page 108 for more information.
**3** Remove the drive letter(s) of the source in Windows or unmount the virtual drive(s) in Linux to help guarantee a stable copy of the drive for the Snapshot. If this is not done, the snapshot operation will report that it has completed successfully, but the snapshot data will not be updated properly.

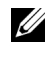

**NOTE:** Verify that the virtual disk has a status of Optimal or Disabled by clicking the Summary tab and then clicking Disk Groups & Virtual Disks.

4 Follow any additional instructions for your operating system. Failure to follow these additional instructions can create unusable snapshot virtual disks.

**NOTE:** If your operating system requires additional instructions, you can find those instructions in your operating system documentation.

After your host server has been prepared, see "Creating the Snapshot Using the Simple Path" on page 73 to create the snapshot using the simple path.

If you want to use a snapshot regularly, such as for backups, use the Disable Snapshot and Re-create Snapshot options to reuse the snapshot. Disabling and re-creating snapshots preserves the existing virtual disk-to-host mappings to the snapshot virtual disk.

#### **Creating the Snapshot Using the Simple Path**

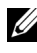

**NOTE:** Removing the drive letter of the associated virtual disk in Windows or unmounting the virtual drive in Linux will help to guarantee a stable copy of the drive for the Snapshot.

After first preparing the host server(s) as specified in the preceding procedure, complete the following steps to create a virtual disk snapshot using the simple path:

- 1 In MD Storage Manager, click the **Configure** tab, and then click **Create** Snapshot Virtual Disks.
- 2 The Additional Instructions dialog appears; click Close in this dialog to continue.
- **3** Click the plus sign (+) to the left of the disk group to expand it, then click the virtual disk from which you want to create a snapshot.
- 4 Click Next.

A No Capacity Exists warning appears if there is not enough space in the disk group of the source virtual disk to create the snapshot.

5 On the Create Snapshot Virtual Disks – Select Path screen, select the Simple path.

**NOTE:** A snapshot repository virtual disk requires 8 MB of free space. If the required free space is not available in the disk group of the source virtual disk, the **Create Snapshot Virtual Disks** feature defaults to the advanced path.

- 6 Click Next
- 7 Type a name for the snapshot in the **Snapshot virtual disk name** text box.
- 8 Type a name for the snapshot repository virtual disk in the Snapshot repository virtual disk name text box.
- Click Next. 9
- **10** Choose whether to map the virtual disk to a host or host group now or later:

To map now, select Map now, select a host or host group by clicking it, and then assign a LUN.

To map later, select Map later.

- **11** Click **Finish** to create the snapshot virtual disk and the associated snapshot repository virtual disk.
- **12** After you have created one or more snapshot virtual disks, mount or reassign a drive letter of the source virtual disk.
- If needed, assign host-to-virtual disk mapping between the snapshot 13 virtual disk and the host operating system that accesses it.

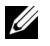

**NOTE:** In some cases, depending on the host type and any virtual disk manager software in use, the software prevents you from mapping the same host to both a source virtual disk and its associated snapshot virtual disk.

14 If you are using a Linux-based system, run the hot add utility to register the snapshot virtual disk with the host operating system.

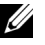

**NOTE:** The hot\_add utility is not needed for Windows.

# Creating a Snapshot Virtual Disk Using the Advanced Path

#### About the Advanced Path

Use the advanced path to choose whether to place the snapshot repository virtual disk on free capacity or unconfigured capacity and to change the snapshot repository virtual disk parameters. You can select the advanced path regardless of whether you use free capacity or unconfigured capacity for the snapshot virtual disk.

Using the advanced path, you can specify the following parameters for your snapshot virtual disk:

- Snapshot Virtual Disk Name A user-specified name that helps you associate the snapshot virtual disk to its corresponding snapshot repository virtual disk and source virtual disk.
- Snapshot Repository Virtual Disk Name A user-specified name that helps you associate the snapshot repository virtual disk to its corresponding snapshot virtual disk and source virtual disk.
- Capacity Allocation This parameter allows you to choose where to create the snapshot repository virtual disk. You can allocate capacity by using one of the following methods:
  - Use free capacity on the same disk group where the source virtual disk resides.
  - Use free capacity on another disk group.
  - Use unconfigured capacity and create a new disk group for the snapshot repository virtual disk.

Dell recommends placing the snapshot repository virtual disk within the disk group of the source virtual disk. This ensures that if drives associated with the disk group are moved to another storage array, all the virtual disks associated with the snapshot virtual disk remain in the same group.

• **Percent Full** — When the snapshot repository virtual disk reaches the user-specified repository full percentage level, the event is logged in the Major Event Log (MEL). The default snapshot repository full percentage level is 50% of the source virtual disk.

- Snapshot Repository Virtual Disk Full Conditions You can choose whether to fail writes to the source virtual disk or fail the snapshot virtual disk when the snapshot repository virtual disk becomes full.
- Host-to-Virtual Disk Mapping Choose whether to map the snapshot • virtual disk to a host or host group now or to map the snapshot virtual disk later. The default setting is Map later.

#### Preparing Host Servers to Create the Snapshot Using the Advanced Path

**NOTICE:** Before using the Snapshot Virtual Disks Premium Feature in a Microsoft<sup>®</sup> Windows<sup>®</sup> clustered configuration, you must first map the snapshot virtual disk to the cluster node that owns the source virtual disk. This ensures that the cluster nodes correctly recognize the snapshot virtual disk.

Mapping the snapshot virtual disk to the node that does not own the source virtual disk before the Snapshot enabling process is completed can result in the operating system mis-identifying the snapshot virtual disk. This, in turn, can result in data loss on the source virtual disk or an inaccessible snapshot.

For details on mapping the snapshot virtual disk to the secondary node, refer to the Dell PowerEdge™ Cluster SE600W Systems Installation and Troubleshooting Guide on support.dell.com

The destination of a snapshot repository virtual disk is determined based on the free capacity available in the disk group. A snapshot repository virtual disk requires a minimum 8 MB of free capacity. You can choose your preferred creation path-simple or advanced-if the disk group of the source virtual disk has the required amount of free space.

If 8 MB of free capacity is not available in the disk group of the source virtual disk, the Create Snapshot Virtual Disks feature defaults to the advanced path (see "Creating a Snapshot Virtual Disk Using the Advanced Path" on page 75). In the advanced path option, you can choose to place the snapshot repository virtual disk in another disk group or you can use unconfigured capacity on the storage array to create a new disk group.

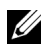

**NOTE:** You can create concurrent snapshots of a source virtual disk on both the source disk group and on another disk group.

Before creating a Snapshot Virtual Disk, note the following:

The following types of virtual disks are not valid source virtual disks: snapshot repository virtual disks, snapshot virtual disks, target virtual disks that are participating in a virtual disk copy.

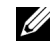

**NOTE:** Virtual Disk Copy is an Advanced (Premium) feature.

- You cannot create a snapshot of a virtual disk that contains unreadable sectors.
- You must satisfy the requirements of your host operating system for creating snapshot virtual disks. Failure to meet the requirements of your host operating system results in an inaccurate point-in-time image of the source virtual disk or the target virtual disk in a virtual disk copy.

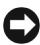

**D** NOTICE: Before you create a new point-in-time image of a source virtual disk, stop any data access (I/O) activity or suspend data transfer to the source virtual disk to ensure that you capture an accurate point-in-time image of the source virtual disk. Close all applications, including Windows Internet Explorer<sup>®</sup>, to make sure all I/O activity has stopped.

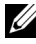

**NOTE:** Removing the drive letter of the associated virtual disk(s) in Windows or unmounting the virtual drive in Linux will help to guarantee a stable copy of the drive for the Snapshot.

Before creating a snapshot virtual disk, the host server has to be in the proper state. Perform the following steps to prepare your host server:

- 1 Stop all I/O activity to the source.
- **2** Using your Windows system, flush the cache to the source. At the host prompt, type

SMrepassist -f <filename-identifier>

and press <Enter>. See "SMrepassist Utility" on page 108 for more information

**3** Remove the drive letter(s) of the source in Windows or unmount the virtual drive(s) in Linux to help guarantee a stable copy of the drive for the Snapshot. If this is not done, the snapshot operation will report that it has completed successfully, but the snapshot data will not be updated properly.

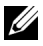

**NOTE:** Verify that the virtual disk has a status of Optimal or Disabled by clicking the Summary tab and then clicking Disk Groups & Virtual Disks. **4** Follow any additional instructions for your operating system. Failure to follow these additional instructions can create unusable snapshot virtual disks

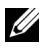

**NOTE:** If your operating system requires additional instructions, you can find those instructions in your operating system documentation.

After your host server has been prepared, see "Creating the Snapshot Using" the Advanced Path" on page 78 to create the snapshot using the advanced path.

If you want to use a snapshot regularly, such as for backups, use the Disable Snapshot and Re-create Snapshot options to reuse the snapshot. Disabling and re-creating snapshots preserves the existing virtual disk-to-host mappings to the snapshot virtual disk.

#### Creating the Snapshot Using the Advanced Path

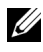

**NOTE:** Removing the drive letter of the associated virtual disk in Windows or unmounting the virtual drive in Linux will help to guarantee a stable copy of the drive for the Snapshot.

After first preparing the host server(s) as specified in the preceding procedure, complete the following steps to create a virtual disk snapshot using the advanced path:

- In MD Storage Manager, click the Configure tab, and then click Create 1 Snapshot Virtual Disks.
- 2 The Additional Instructions dialog appears; click Close in this dialog to continue
- **3** Click the plus sign (+) to the left of the disk group to expand it, then click the virtual disk from which you want to create a snapshot.
- 4 Click Next.

A No Capacity Exists warning appears if there is not enough space in the disk group of the source virtual disk to create the snapshot.

5 On the Create Snapshot Virtual Disks – Select Path screen, select the Advanced path.

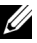

**NOTE:** A snapshot repository virtual disk requires 8 MB of free space. If the required free space is not available in the disk group of the source virtual disk, the **Create Snapshot Virtual Disks** feature defaults to the advanced path.

- 6 Click Next.
- 7 Type a name for the snapshot in the Snapshot virtual disk name text box.
- 8 Type a name for the snapshot repository virtual disk in the Snapshot repository virtual disk name text box.
- 9 Click Next.
- **10** Choose whether to create the snapshot virtual disk from unconfigured capacity or free capacity.

To create the snapshot virtual disk from unconfigured capacity:

- a Select Unconfigured capacity, then click Next.
- **b** On the Create Snapshot Virtual Disks Specify Capacity screen, choose a RAID level, then click Next.

To create the snapshot virtual disk from free capacity:

- a Select Free capacity.
- **b** Select a free capacity node, then click **Next**.
- 11 On the Create Snapshot Virtual Disks Specify Repository Virtual Disk Capacity screen, enter how much space you want to allocate for the snapshot repository virtual disk in the Specify capacity box, then click Next.
- 12 In the Notify me when the repository disk becomes x% full box, specify at what percentage MD Storage Manager should consider the snapshot repository virtual disk to be full.
- **13** Specify what should happen if the snapshot repository virtual disk becomes full.

Select Fail the snapshot virtual disk to leave the source disk available.

Select Fail writes to the source virtual disk to leave the snapshot virtual disk available and stop data from writing to the source virtual disk.

**14** Choose whether to map the virtual disk to a host or host group now or later.

To map now, select **Map now**, select a host or host group by clicking it, then assign a LUN.

To map later, select Map later.

- 15 Click Finish to create the snapshot virtual disk and the associated snapshot repository virtual disk.
- **16** After you have created one or more snapshot virtual disks, mount or reassign a drive letter of the source virtual disk.
- **17** If needed, assign host-to-virtual disk mapping between the snapshot virtual disk and the host operating system that accesses it.

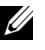

**NOTE:** In some cases, depending on the host type and any virtual disk manager software in use, the software prevents you from mapping the same host to both a source virtual disk and its associated snapshot virtual disk.

18 If you are using a Linux-based system, run the hot add utility to register the snapshot virtual disk with the host operating system.

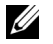

**NOTE:** The hot add utility is not needed for Windows.

## Specifying Snapshot Virtual Disk Names

Choose a name that helps you associate the snapshot virtual disk and snapshot repository virtual disk with its corresponding source virtual disk. The following information is useful when naming virtual disks:

By default, the snapshot name is shown in the **Snapshot virtual disk name** field as:

<source-virtual disk-name>-<sequence-number>

where *sequence-number* is the chronological number of the snapshot relative to the source virtual disk.

The default name for the associated snapshot repository virtual disk that is shown in the Snapshot repository virtual disk field is:

```
<source-virtual disk-name>-R<sequence-number>
```

For example, if you are creating the first snapshot virtual disk for a source virtual disk called Accounting, the default snapshot virtual disk is Accounting-1, and the associated snapshot repository virtual disk default name is Accounting-R1. The default name of the next snapshot virtual disk you create based on Accounting is Accounting-2, with the corresponding snapshot repository virtual disk named as Accounting-R2 by default

- Whether you use the software-supplied sequence number that (by default) populates the **Snapshot virtual disk name** or the **Snapshot repository virtual disk name** field, the next default name for a snapshot or snapshot repository virtual disk still uses the sequence number determined by the software. For example, if you give the first snapshot of source virtual disk **Accounting** the name **Accounting-8**, and do not use the software-supplied sequence number of 1, the default name for the next snapshot of **Accounting** is still **Accounting-2**.
- The next available sequence number is based on the number of existing snapshots of a source virtual disk. If you delete a snapshot virtual disk, its sequence number becomes available again.
- You must choose a unique name for the snapshot virtual disk and the snapshot repository virtual disks, or an error message is displayed.
- Names are limited to 30 characters. After you reach this limit in either the Snapshot virtual disk name or the Snapshot repository virtual disk name fields, you can no longer type in the field. If the source virtual disk is 30 characters, the default names for the snapshot and its associated snapshot repository virtual disk use the source virtual disk name truncated enough to add the sequence string. For example, for Host Software Engineering GR-1, the default repository name would be Host Software Engineering GR-1.

### **Snapshot Repository Capacity**

If you receive a warning that the capacity for the snapshot repository virtual disk is approaching its threshold, you can increase the capacity of a snapshot repository virtual disk by using one of the following methods:

- Use the free capacity available on the disk group of the snapshot repository virtual disk.
- Add unconfigured capacity to the disk group of the snapshot repository virtual disk. Use this option when no free capacity exists on the disk group.

You cannot increase the storage capacity of a snapshot repository virtual disk if the snapshot repository virtual disk has any one of the following conditions:

- The virtual disk has one or more hot spare drives in use.
- The virtual disk has a status other than Optimal.

- Any virtual disk in the disk group is in any state of modification.
- The controller that has ownership of this virtual disk is currently adding capacity to another virtual disk. Each controller can add capacity to only one virtual disk at a time.
- No free capacity exists in the disk group.
- No unconfigured capacity is available to add to the disk group.

To expand the snapshot repository virtual disk from MD Storage Manager:

- 1 Click the Modify tab, then click Modify snapshot virtual disks.
- 2 Click Expand Snapshot Repository.
- **3** Click the snapshot repository virtual disk you want to expand.
- **4** If necessary, you can add free capacity to the volume group by adding an unassigned drive. To add an unassigned drive:
  - a Click Add Drives.
  - **b** Select the capacity to add from the drop-down menu.
  - c Click Add.
- **5** Enter the amount by which you want to expand the snapshot repository virtual disk in the **Increase capacity** by field.
- 6 Click Finish to expand the capacity of the snapshot repository virtual disk.

## **Re-creating Snapshot Virtual Disks**

Before re-creating a snapshot virtual disk, refer to the following guidelines.

#### **Disabling a Snapshot Virtual Disk**

Disable a snapshot virtual disk if one of the following conditions exists:

- You do not need the snapshot now.
- You intend to re-create the snapshot at a later time and want to retain the associated snapshot repository virtual disk so that you do not need to create it again.
- You want to maximize storage array performance by stopping copy-onwrite activity to the snapshot repository virtual disk.

The SMdevices utility displays the snapshot virtual disk in its output, even after the snapshot virtual disk is disabled.

To disable a snapshot virtual disk:

- Click the Modify tab, then click Modify snapshot virtual disks. 1
- 2 Click Disable Snapshot Virtual Disks.
- **3** Highlight the snapshot virtual disk to be disabled and click **Disable** beneath the list.
- In the Confirm Disable Snapshot Virtual Disk dialog box, type yes and 4 then click **OK**

The snapshot virtual disk is disabled. The associated snapshot repository virtual disk does not change status, but copy-on-write activity to the disabled snapshot virtual disk stops until the snapshot virtual disk is re-created.

#### Preparing Host Servers to Re-create a Snapshot Virtual Disk

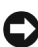

**NOTICE:** Before you create a new point-in-time image of a source virtual disk, stop any data access (I/O) activity or suspend data transfer to the source virtual disk and snapshot virtual disk to ensure that you capture an accurate point-in-time image of the source virtual disk. Close all applications, including Windows Internet Explorer, to make sure all I/O activity has stopped.

**NOTE:** Removing the drive letter of the associated virtual disk in Windows or unmounting the virtual drive in Linux will help to guarantee a stable copy of the drive for the Snapshot.

Before re-creating a snapshot virtual disk, both the host server and the associated virtual disk you are re-creating have to be in the proper state. Perform the following steps to prepare your host server and virtual disk:

- 1 Stop all I/O activity to the source and snapshot virtual disk (if mounted).
- **2** Using your Windows system, flush the cache to both the source and the snapshot virtual disk (if mounted). At the host prompt, type

SMrepassist -f <filename-identifier>

and press <Enter>. See "SMrepassist Utility" on page 108 for more information.

3 Click the Summary tab, then click Disk Groups & Virtual Disks to ensure that the snapshot virtual disk is in Optimal or Disabled status.

- **4** Remove the drive letter(s) of the source and (if mounted) snapshot virtual disk in Windows or unmount the virtual drive(s) in Linux to help guarantee a stable copy of the drive for the Snapshot. If this is not done, the snapshot operation will report that it has completed successfully, but the snapshot data will not be updated properly.
- **5** Follow any additional instructions for your operating system. Failure to follow these additional instructions can create unusable snapshot virtual disks

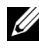

**NOTE:** If your operating system requires additional instructions, you can find those instructions in your operating system documentation.

#### **Re-creating a Snapshot Virtual Disk**

After first preparing the host server(s) as specified in the preceding procedure, re-create a snapshot virtual disk using the following steps.

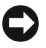

C NOTICE: This action invalidates the current snapshot.

- 1 Click the Modify tab, then click Modify snapshot virtual disks.
- 2 Click Re-create Snapshot Virtual Disks.
- **3** Highlight the snapshot virtual disk to re-create and click **Re-Create** beneath the list.
- 4 In the Confirm Snapshot Virtual Disk Re-Creation dialog box, type yes and then click **OK**.

Re-creating a snapshot repository virtual disk uses the previously configured snapshot name and parameters.

# Premium Feature—Virtual Disk Copy

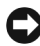

**NOTICE:** A virtual disk copy overwrites data on the target virtual disk. Before starting a virtual disk copy, ensure that you no longer need the data or back up the data on the target virtual disk.

**NOTE:** If you ordered this feature, you received a Premium Feature Activation card that shipped in the same box as your Dell PowerVault MD storage array. Follow the directions on the card to obtain a key file and to enable the feature.

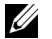

**NOTE:** The basic virtual disk copy feature allows up to four virtual disk copies to be present at the same time. If the enhanced snapshot and virtual disk copy premium feature was ordered, then up to eight snapshot/virtual disk copies may be present at the same time.

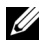

**NOTE:** The preferred method for creating a virtual disk copy is to copy from a snapshot virtual disk. This allows the original virtual disk used in the snapshot operation to remain fully available for read/write activity while the snapshot is used as the source for the virtual disk copy operation.

When you create a virtual disk copy, you create a copy pair that has a source virtual disk and a target virtual disk on the same storage array.

The source virtual disk is the virtual disk that contains the data you want to copy. The source virtual disk accepts the host I/O read activity and stores the data until it is copied to the target virtual disk. The source virtual disk can be a standard virtual disk, a snapshot virtual disk, or the source virtual disk of a snapshot virtual disk. When you start a virtual disk copy, all data is copied to the target virtual disk, and the source virtual disk permissions are set to readonly until the virtual disk copy is complete.

The *target virtual disk* is a virtual disk to which you copy data from the source virtual disk. The target virtual disk can be a standard virtual disk, or the source virtual disk of a failed or disabled snapshot virtual disk.

After the virtual disk copy is complete, the source virtual disk becomes available to host applications for write requests. To prevent error messages, do not attempt to access a source virtual disk that is participating in a virtual disk copy while the virtual disk copy is in progress.

Reasons to use virtual disk copy include the following:

- Copying data for improved access As your storage requirements for a virtual disk change, you can use a virtual disk copy to copy data to a virtual disk in a disk group that uses drives with larger capacity within the same storage array. Copying data for larger access capacity enables you to move data to greater capacity physical disks (for example, 61 GB to 146 GB).
- Restoring snapshot virtual disk data to the source virtual disk The • Virtual Disk Copy feature enables you first to restore the data from a snapshot virtual disk and then to copy the data from the snapshot virtual disk to the original source virtual disk.
- Creating a backup copy The Virtual Disk Copy feature enables you to • create a backup of a virtual disk by copying data from one virtual disk (the source virtual disk) to another virtual disk (the target virtual disk) in the same storage array, minimizing the time that the source virtual disk is unavailable to host write activity. You can then use the target virtual disk as a backup for the source virtual disk, as a resource for system testing, or to copy data to another device, such as a tape drive or other media.
- **NOTE:** Recovering from a backup copy You can use the Edit Host-to-Virtual Disk Mappings feature to recover data from the backup virtual disk you created in the previous procedure. The Mappings option enables you to unmap the source virtual disk from its host and then to map the backup virtual disk to the same host.

## Creating a Virtual Disk Copy for an MSCS Shared Disk

To create a virtual disk copy for a Microsoft Cluster Server (MSCS) shared disk, create a snapshot of the virtual disk, and then use the snapshot virtual disk as the source for the virtual disk copy.

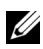

**NOTE:** An attempt to directly create a virtual disk copy for an MSCS shared disk, rather than using a snapshot virtual disk, will fail with the following error: The operation cannot complete because the selected virtual disk is not a source virtual disk candidate.

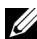

**NOTE:** When creating a snapshot virtual disk, map the snapshot virtual disk to only one node in the cluster. Mapping the snapshot virtual disk to the host group or both nodes in the cluster may cause data corruption by allowing both nodes to concurrently access data.

## Virtual Disk Read/Write Permissions

After the virtual disk copy is complete, the target virtual disk automatically becomes read-only to the hosts. The target virtual disk rejects read and write requests while the virtual disk copy operation has a status of Pending or In Progress or if the operation fails before completing the copy. Keep the target virtual disk **Read-Only** enabled if you want to preserve the data on the target virtual disk for reasons such as the following:

- If you are using the target virtual disk for backup purposes.
- If you are using the data on the target virtual disk to copy back to the source virtual disk of a disabled or failed snapshot virtual disk.

If you decide not to preserve the data on the target virtual disk after the virtual disk copy is complete, change the write protection setting for the target virtual disk to **Read/Write**.

To set the target virtual disk read/write permissions, complete the following steps:

- 1 Click the Modify tab, and then click Manage Virtual Disk Copies.
- 2 Select one or more copy pairs in the table and click **Permissions** to the right of the table.

The Set Target Virtual Disk Permissions dialog box appears.

- 3 In the Set Target Virtual Disk Permissions dialog box select either Read-Only or Read/Write.
- 4 Click **OK** in the dialog box.

If you select **Read-Only**, write requests to the target virtual disk will be rejected. If you select **Read/Write**, the host can read and write to the target virtual disk after the virtual disk copy is complete.

## Virtual Disk Copy Restrictions

Before you perform any virtual disk copy tasks, understand and adhere to the restrictions listed in this section. The restrictions apply to the source virtual disk, the target virtual disk, and the storage array.

- While a virtual disk copy has a status of In Progress, Pending, or Failed, the source virtual disk is available for read I/O activity only. After the virtual disk copy is complete, read and write I/O activity to the source virtual disk are permitted.
- A virtual disk can be selected as a target virtual disk for only one virtual disk copy at a time.
- A virtual disk copy for any virtual disk cannot be mounted on the same host as the source virtual disk.
- Windows does not allow a drive letter to be assigned to a virtual disk copy. ٠
- A virtual disk with a Failed status cannot be used as a source virtual disk or • target virtual disk.
- A virtual disk with a Degraded status cannot be used as a target virtual disk
- A virtual disk participating in a modification operation cannot be selected as a source virtual disk or target virtual disk. Modification operations include the following:
  - Capacity expansion
  - **RAID**-level migration
  - Segment sizing
  - Virtual disk expansion
  - Defragmenting a virtual disk

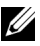

**NOTE:** The following host preparation sections also apply when using the virtual disk copy feature through the CLI interface.

## **Creating a Virtual Disk Copy**

Use the Create Virtual Disk Copies feature on the Configure tab to create a full copy of a source virtual disk. This operation overwrites any existing data on the target virtual disk. Once the virtual disk copy has started, all I/O activity to the source virtual disk is read-only. Any attempts to write to the source virtual disk fail until the operation is complete.

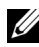

**NOTE:** It is recommended that you create a virtual disk copy from a snapshot virtual disk rather than from the original virtual disk. This allows the original virtual disk to remain in full use while the snapshot of this virtual disk is used as the source for the virtual disk copy operation.

#### Preparing Host Servers to Create a Virtual Disk Copy

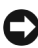

**NOTICE:** Before you create a new copy of a source virtual disk, stop any data access (I/O) activity or suspend data transfer to the source virtual disk (and, if applicable, the target disk) to ensure that you capture an accurate point-in-time image of the source virtual disk. Close all applications, including Windows Internet Explorer, to make sure all I/O activity has stopped.

**NOTE:** Removing the drive letter of the associated virtual disk(s) in Windows or unmounting the virtual drive in Linux will help to guarantee a stable copy of the drive for the virtual disk copy.

Before creating a virtual disk copy, both the host server and the associated virtual disk you are copying have to be in the proper state. Perform the following steps to prepare your host server and virtual disk:

- Stop all I/O activity to the source and target virtual disk. 1
- **2** Using your Windows system, flush the cache to both the source and the target virtual disk (if mounted). At the host prompt, type

SMrepassist -f <filename-identifier>

and press <Enter>. See "SMrepassist Utility" on page 108 for more information.

3 Click the Summary tab, then click Disk Groups & Virtual Disks to ensure that the virtual disk is in Optimal or Disabled status.

- **4** Remove the drive letter(s) of the source and (if mounted) virtual disk in Windows or unmount the virtual drive(s) in Linux to help guarantee a stable copy of the drive for the virtual disk. If this is not done, the copy operation will report that it has completed successfully, but the copied data will not be updated properly.
- **5** Follow any additional instructions for your operating system. Failure to follow these additional instructions can create unusable virtual disk copies.

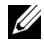

**NOTE:** If your operating system requires additional instructions, you can find those instructions in your operating system documentation.

#### **Copying the Virtual Disk**

After first preparing the host server(s) as specified in the preceding procedure, complete the following steps to make a virtual disk copy:

- 1 Click the Configure tab, then click Create Virtual Disk Copies.
- 2 On the Select Source Virtual Disk page, select the virtual disk to copy (source virtual disk), and click Next.

The Select Target Virtual Disk page appears.

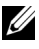

**NOTE:** If the virtual disk you select is not valid, an information dialog box appears explaining the types of virtual disks you can use as the source for a virtual disk copy. Click **OK** to close this dialog box and select a different source virtual disk.

- **3** Choose the target virtual disk:
  - To use an existing virtual disk as the target, select Use an existing а virtual disk and highlight the virtual disk of your choice in the list.

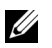

**NOTE:** If you select a target virtual disk with a capacity similar to the source virtual disk, you reduce the risk of having unusable space on the target virtual disk after the virtual disk copy is completed.

- b To create a new virtual disk for the target, select Create a new virtual disk. Type a name for this new target virtual disk in the text box.
- 4 Click **Next** at the bottom of the page.

The Create virtual disk copies-Set Copy Priority dialog box appears.

5 Set the copy priority for the virtual disk copy and click Next.

The source virtual disk, the target virtual disk, and the copy priority setting that you selected appear on the **Create virtual disk copies—Confirm Copy Settings** dialog. The higher priorities allocate more resources to the virtual disk copy at the expense of the storage array's performance. For more information, see "Setting Copy Priority" on page 91.

## Storage Array Performance During Virtual Disk Copy

The following factors contribute to the overall performance of the storage array:

- I/O activity
- Virtual disk RAID level
- Virtual disk configuration Number of drives in the virtual disk groups
- Virtual disk type Snapshot virtual disks might take more time to copy than standard virtual disks

During a virtual disk copy, resources for the storage array are diverted from processing I/O activity to completing a virtual disk copy. This affects the overall performance of the storage array. When you create a new virtual disk copy, you define the copy priority to determine how much controller processing time is diverted from I/O activity to a virtual disk copy operation.

#### **Setting Copy Priority**

The **Copy Priority** setting defines how much of the storage array's resources are used to complete a virtual disk copy, rather than to fulfill I/O requests. Changing the copy priorities sets the rate at which a virtual disk copy is completed.

Five copy priority rates are available: lowest, low, medium, high, and highest. If the copy priority is set at the lowest rate, I/O activity is prioritized and the virtual disk copy takes longer. At the highest priority rate, the virtual disk copy is prioritized, and I/O activity for the storage array is slower.

You can change the copy priority for a virtual disk copy in the following circumstances:

- Before the virtual disk copy begins See "Creating a Virtual Disk Copy" on page 89.
- While the virtual disk copy is in progress

Click the **Modify** tab, then click **Manage Virtual Disk Copies**. Select an active copy operation, then click **Priority** to the right of the list of virtual disk copies.

• When re-creating a virtual disk copy

Click the **Modify** tab, then click **Manage Virtual Disk Copies**. Select a completed copy operation, then click **Re-copy** to the right of the list of virtual disk copies.

## Stopping a Virtual Disk Copy

You can stop a virtual disk copy operation that has an In Progress status, a Pending status, or a Failed status. Stopping a virtual disk copy that has a Failed status clears the Needs Attention status displayed for the storage array.

When you stop a virtual disk copy, all mapped hosts have write access to the source virtual disk. If data is written to the source virtual disk, the data on the target virtual disk no longer matches the data on the source virtual disk.

To stop a virtual disk copy, complete the following steps:

- 1 Click the Modify tab, and then click Manage virtual disk copies.
- 2 Select the copy operation you wish to stop by clicking it and click Stop. You can only select one copy operation at a time to be stopped.
- 3 Click Yes to stop the virtual disk copy.

## **Recopying a Virtual Disk**

You can recopy a virtual disk when you have stopped a virtual disk copy and you want to start it again or when a virtual disk copy has failed.

The Recopy option overwrites existing data on the target virtual disk and makes the target virtual disk read-only to hosts. This option fails all snapshot virtual disks associated with the target virtual disk, if any exist.

#### **Preparing Host Servers to Recopy a Virtual Disk**

**NOTICE:** Before you create a new copy of a source virtual disk, stop any data access (I/O) activity or suspend data transfer to the source virtual disk (and, if applicable, the target disk) to ensure that you capture an accurate point-in-time image of the source virtual disk. Close all applications, including Windows Internet Explorer, to make sure all I/O activity has stopped.

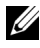

**NOTE:** Removing the drive letter of the associated virtual disk(s) in Windows or unmounting the virtual drive in Linux will help to guarantee a stable copy of the drive for the virtual disk copy.

Before creating a new virtual disk copy for an existing copy pair, both the host server and the associated virtual disk you are recopying have to be in the proper state. Perform the following steps to prepare your host server and virtual disk:

- Stop all I/O activity to the source and target virtual disk. 1
- **2** Using your Windows system, flush the cache to both the source and the target virtual disk (if mounted). At the host prompt, type

SMrepassist -f <filename-identifier>

and press <Enter>. See "SMrepassist Utility" on page 108 for more information.

- 3 Click the Summary tab, then click Disk Groups & Virtual Disks to ensure that the virtual disk is in Optimal or Disabled status.
- 4 Remove the drive letter(s) of the source and (if mounted) virtual disk in Windows or unmount the virtual drive(s) in Linux to help guarantee a stable copy of the drive for the virtual disk. If this is not done, the copy operation will report that it has completed successfully, but the copied data will not be updated properly.
- 5 Follow any additional instructions for your operating system. Failure to follow these additional instructions can create unusable virtual disk copies.

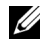

**NOTE:** If your operating system requires additional instructions, you can find those instructions in your operating system documentation.

#### **Recopying the Virtual Disk**

After first preparing the host server(s) as specified in the preceding procedure, complete the following steps to create a new virtual disk copy for an existing copy pair:

1 Click the Modify tab, and then click Manage virtual disk copies.

You can only select one copy operation at a time to be recopied.

- 2 Select the copy operation in the list displayed by the Manage Virtual Disk Copies page, and then click Recopy at the right of the list.
- 3 The Recopy dialog box appears. Set the copy priority.
- 4 Type yes, and click OK.
- 5 If you approve of the parameters, type yes in the text box and click Finish to confirm the copy settings and start the virtual disk copy.

The **Copy Started** page appears, verifying that the virtual disk copy has started. This dialog also enables you to exit the **Create virtual disk copies** feature or create another new virtual disk copy.

- 6 Choose one of the following options, based on whether you want to create another virtual disk copy or modify the one you just created:
  - Yes Create a new virtual disk copy.
  - No Exit the Create virtual disk copies dialog.
  - Manage Virtual Disk Copies Recopy, stop the copy process, set permissions or priority, or remove virtual disk copies.

You can view the progress of a virtual disk copy in the **Manage virtual disk** copies page. For each copy operation in progress, the list displays a sliding scale in the Status field showing the percentage of the operation that is complete.

Once the virtual disk copy is complete, perform the following actions:

- 1 In Linux, if you created the target virtual disk with unconfigured capacity, run the hot\_add utility.
- 2 If you created the target virtual disk with unconfigured capacity, you must map the virtual disk to a host in order to use it. See "Host-to-Virtual Disk Mapping" on page 60 for more information.

- **3** You must register the target virtual disk with the operating system before you can use the new virtual disk. Perform the following steps:
  - **a** Enable write permission on the target virtual disk by either removing the virtual disk copy pair (see "Removing Copy Pairs" on page 95) or explicitly setting write permission.
  - **b** In Windows, assign a drive letter to the virtual disk.
  - **NOTE:** Following a disk copy, if the properties of a Windows-based volume indicate a RAW file system (one that has not been formatted) you must reboot the system so that Windows can recognize the correct virtual target disk.
  - c In Linux, mount the virtual disk.
- 4 Enable I/O activity to the source virtual disk and the target virtual disk.

## **Removing Copy Pairs**

Removing copy pairs permanently removes any virtual disk copy-related information for the source virtual disk and target virtual disk in the **Virtual Disk Properties** and the **Storage Array Profile** dialogs.

After you remove the virtual disk copy, you can select the target virtual disk as a source virtual disk or a target virtual disk for a new virtual disk copy. Removing a virtual disk copy also permanently removes the Read-Only attribute for the target virtual disk.

Removing copy pairs does not delete the data on the source virtual disk or target virtual disk. This merely breaks the copy relationship between the two virtual disks.

When you remove a virtual disk copy from the storage array, the target write attribute for the target virtual disk is also removed. If the virtual disk copy is in In Progress status, you must stop the virtual disk copy before you can remove the copy pair.

To remove a copy pair, perform the following steps:

- 1 Click the Modify tab, and then click Manage virtual disk copies.
- 2 Select one or more copy pairs in the table, and click Remove.

The Remove Copy Pairs dialog appears.

**3** Click **Yes** to remove the copy pair.

# Premium Feature—32 Partitions

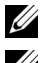

**NOTE:** This premium feature option only applies to the MD3000i.

NOTE: If you ordered this feature, you received a Premium Feature Activation card shipped in the same box as your Dell PowerVault MD storage array. Follow the directions on the card to obtain a key file and enable the feature.

The partitions that are enabled with the standard product affect the number of hosts that can directly access the storage enclosure. The MD3000i allows a maximum of sixteen connections for the standard product, so sixteen partitions is the default number of partitions available. In order to increase the number of hosts that can directly access the MD3000i enclosure, the 32 partition premium feature key must be purchased and installed.

## **Firmware Downloads**

You can download the following types of firmware images with MD Storage Manager:

- RAID controller module firmware that manages the storage array • controllers
- RAID nonvolatile static random access memory (NVSRAM) images that • specify the default settings for the storage array controllers
- Physical disk firmware that controls the operation of the disks in the storage array
- Enclosure Management Modules (EMMs) firmware that manages data • transfer between the drives and a RAID enclosure

To download firmware for any of these components, click the Support tab and then click Download firmware. MD Storage Manager displays links to specify the components for which firmware is available.

Before downloading any firmware, verify that the storage arrays are in Optimal status. When you download new firmware, MD Storage Manager checks the operating status of the storage array controllers. If any controllers are not in the Optimal status, an error message appears, and you can stop or continue the download. Before continuing, correct any non-Optimal conditions.

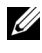

**NOTE:** Virtual disks that do not have all their member drives at controller startup are reported as Optimal. The firmware reports this to prevent disks failing as a result of disconnected enclosures.

## **Downloading RAID Controller and NVSRAM Packages**

The following sections describe the downloading process for RAID Controller and NVSRAM firmware.

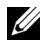

**NOTE:** Due to a limitation with Linux, firmware updates to the RAID controller module must be performed using out-of-band management only. Failure to do so may result in the host server becoming unresponsive, and it may require a reboot.

#### **Downloading Both RAID Controller and NVSRAM Firmware**

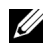

**NOTE:** I/O to the array can continue while you are upgrading RAID controller and NVSRAM firmware

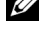

**NOTE:** Dell recommends that the firmware and NVSRAM be upgraded during a maintenance period when the array is not being used for I/O.

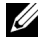

**NOTE:** The RAID enclosure must contain at least two disk drives in order to update the firmware on the controller.

Use the following procedure to download RAID controller and NVSRAM firmware in a single operation:

- 1 Click the Support tab, then click Download firmware.
- 2 From the Download firmware display, click Download RAID Controller Module Firmware

A dialog box lists the current controller firmware and NVSRAM versions in use.

- **3** Click **Select File** to browse to the file that you want to download. By default, only firmware images that are compatible with the current storage array configuration appear.
- 4 Click the file in the File Selection area and then click OK.
- **5** If the file you selected is not valid or is incompatible with the current storage array configuration, an error message appears. Click OK to close the error message, and select a compatible file.

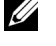

**NOTE:** If you wish to only download firmware for the RAID controller, skip to step 10 in this procedure.

- 6 Click the check box next to Transfer NVSRAM file with RAID controller module firmware.
- 7 Click Select File to browse to the file that you want to download. By default, only firmware images that are compatible with the current storage array configuration appear.
- 8 Click the file in the File Selection area and then click OK.
- If the file you selected is not valid or is incompatible with the current 9 storage array configuration, an error message appears. Click OK to close it, and select a compatible file.
- **10** Click Transfer...

11 A Confirm Download dialog box appears listing the current versions and the versions you selected of the RAID controller and NVSRAM firmware. To complete the download, click Yes.

#### Downloading Only NVSRAM Firmware

Use the following procedure to download NVSRAM firmware:

- 1 Click the **Support** tab, then click **Download firmware**.
- 2 From the Download firmware display, click Download RAID Controller Module NVSRAM.

A dialog box lists the current controller firmware and NVSRAM versions in use.

- **3** Click Select File to browse to the file that you want to download. By default, only firmware images that are compatible with the current storage array configuration appear.
- 4 Click the file in the File Selection area and then click OK.
- **5** If the file you selected is not valid or is incompatible with the current storage array configuration, an error message appears. Click OK to close it, and select a compatible file.
- 6 Click Transfer...
- 7 A Confirm Download dialog box appears listing the current versions and the versions you selected of the RAID controller and NVSRAM firmware. To complete the download, click Yes.

#### Downloading Non-redundant MSCS NVSRAM Firmware

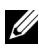

**NOTE:** For non-redundant MCSC Cluster configurations, download an updated NVSRAM to avoid Virtual Disk Not on Preferred Path conditions.

Use the following procedure to download non-redundant NVSRAM firmware:

- 1 Click the **Support** tab, then click **Download firmware**.
- 2 From the Download firmware display, click Download RAID Controller Module NVSRAM.

A dialog box lists the current controller firmware and NVSRAM versions in use.

- **3** Click **Select File** to browse to the file that you want to download. By default, only firmware images that are compatible with the current storage array configuration appear.
- **4** Click the **non-redundant-MSCS NVSRAM** file in the **File Selection** area and then click **OK**.
- **5** If the file you selected is not valid or is incompatible with the current storage array configuration, an error message appears. Click **OK** to close it, and select a compatible file.
- 6 Click Transfer...
- 7 A Confirm Download dialog box appears listing the current versions and the versions you selected of the RAID controller and NVSRAM firmware. To complete the download, click Yes.

## **Downloading Physical Disk Firmware**

Use the following procedure to download physical disk firmware:

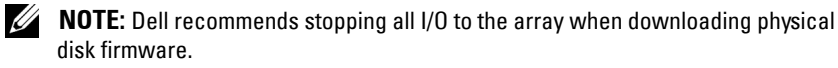

**NOTE:** Due to a limitation with Linux, physical disk firmware updates must be performed using out-of-band management only. Failure to do so may result in the host server becoming unresponsive, and it may require a reboot.

- 1 Click the Support tab, then click Download firmware.
- 2 From the Download firmware display, click Download Physical Disk Firmware.

A dialog box lists the current physical disk firmware version in use.

- **3** Click **Add** to browse to the file that you want to download. By default, only firmware images that are compatible with physical disks in the storage array appear.
- 4 Click the file in the File Selection area and then click OK.
- **5** If the file you selected is not valid or is incompatible with the physical disks in the storage array, an error message appears. Click **OK** to close it, and select a compatible file.
- 6 Click Transfer...

7 A Confirm Download dialog box appears listing the current versions and the versions you selected of physical disk firmware. To complete the download, click Yes.

## Downloading EMM Firmware

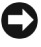

**NOTICE:** Do not make any configuration changes to the storage array while you are downloading the EMM firmware. Doing so could cause the firmware download to fail, damage the storage array, or cause loss of data accessibility.

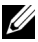

**NOTE:** Due to a limitation with Linux, EMM firmware updates must be performed using out-of-band management only. Failure to do so may result in the host server becoming unresponsive, and it may require a reboot.

- Click the **Support** tab, then click **Download firmware**. 1
- **2** From the **Download firmware** display, click **Download Environmental** (EMM) Card Firmware.

A list of expansion enclosures appears with the corresponding version of the current EMM firmware file

- 3 Select where to download the EMM firmware by clicking an individual expansion enclosure to highlight it or by clicking the Select All checkbox to highlight all the expansion trays.
- 4 Click Select File to locate the directory in which the EMM firmware file to download resides. Select the file to download by double-clicking the file, and then click Start to start the download.

The **Start** button is disabled until you select a firmware file. If you click **Stop** while a firmware download is in progress, the download completes before the operation stops. When the status field for the remaining expansion enclosures changes to Canceled, restart the firmware upgrade process.

## Firmware Upgrade to 07.xx

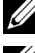

**NOTE:** All I/O to the array should be stopped before performing the upgrade.

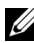

**NOTE:** Due to the nature of the enhancements made by the 07.xx firmware, once the upgrade to the 07.xx firmware is made, Dell does not support converting back to the 06.xx firmware.

The 07.xx firmware supports RAID 6, LUNs that are larger than two Terabytes, and smart battery (a battery module that supports actively monitoring the health of the battery to ensure that it can power the cache in the event of a power outage). If you are running 06.xx firmware on the RAID controllers in your MD3000 or MD3000i system, you need to perform the following steps to upgrade the system so that it supports the new 07.xx firmware.

- **1** Check the version of the firmware currently running on the RAID controllers.
  - **a** Using Modular Disk Storage Manager click on **Storage Array Profile** (on the **Summary** tab).
  - **b** Select the **RAID Controller Modules** tab
  - c Look at Firmware version listed under the Current configuration.
  - **d** If the version number is 06.70.xx.xx (x is a number), then you will need to use the upgrade utility to convert your system to the 07.xx firmware. If the version number is 07.35.xx.xx (x is a number), then you should use the upgrade firmware option in Modular Disk Storage Manager to upgrade the firmware and/or NVSRAM.

**NOTE:** It is recommended that the MD3000/3000i be upgraded to the 06.70 firmware before upgrading to the 07.35 firmware.

- **2** If you are running 06.70.xx.xx firmware, perform the following steps to upgrade to 07.35.xx.xx firmware.
  - a Run the Modular Disk Storage Manager Firmware Upgrade utility. (Start→Programs→Dell→MD Storage Manager→Modular Disk Storage Manager Firmware Upgrade or equivalent based on the operating system).
  - **b** Add the arrays to update
    - i Select either Automatic or Manual, based on whether you want to upgrade all your systems of just user specified systems. This can also be done using the Add command in the utility.
    - **ii** For the **Manual** option, enter the appropriate IP address(es) for the controllers and click Add.
  - **c** Select an array that can be upgraded.

**NOTE:** Only arrays that are in the optimal state may be upgraded.

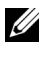

**NOTE:** Arrays not in an optimal state must be made optimal before they can be upgraded.

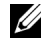

**NOTE:** Multiple arrays of the same type (for example, all MD3000 or MD3000i) can be upgraded at the same time with the utility.

- Click on the Download symbol and the firmware/NVSRAM pop-up d will be displayed.
- Enter the paths to the 07.35.xx.xx firmware and NVSRAM into the e appropriate areas in the pop-up window.
- Click OK to start the upgrade. f
- The upgrade process may take up to 15 minutes to complete, since 3 configuration information on the physical disks needs to be revised to support the updated firmware.

# 11

# **Troubleshooting Problems**

The following sections provide information to assist you in resolving problems that may occur with your MD Storage Array.

## **Recovery Guru**

The Recovery Guru is a component of MD Storage Manager that diagnoses critical events on the storage array and recommends step-by-step recovery procedures for problem resolution. You can access the Recovery Guru by clicking **Storage Array Needs Attention** on the **Summary** page or by clicking **Recover from failure** on the **Support** page.

You can detect a problem using the following indicators:

- Non-Optimal status icons
- Alert notification messages that are sent to the appropriate destinations
- Hardware indicator lights

The status icons return to Optimal status as problems are resolved.

## Storage Array Profile

The Storage Array Profile provides an overview of your configuration, including firmware versions and the current status of all devices on the storage array.

You can access the storage array profile by clicking View storage array profile from either the Summary or Support pages.

## **Device Health Conditions**

The storage array establishes communication with each managed device and determines the current device status. Before you configure or troubleshoot your device, always make sure the enclosures in the storage array are in Optimal status.

A storage array is always in one of six possible health status conditions, which you can identify by the status icon.

- Optimal status Every component in the managed device is in the desired working condition.
- Needs Attention status — A problem exists with the managed device that requires intervention. If the storage array has a Needs Attention status, contact Technical Assistance for resolution.
- Fixing status A Needs Attention condition has been corrected and the • managed device is currently moving into Optimal status.
- Unresponsive status — The storage management station cannot communicate with the device or with one or both controllers in the storage array.
- Contacting Device status MD Storage Manager is currently • establishing contact with the device.
- Needs Upgrade status The storage array is running a level of firmware that is no longer supported by MD Storage Manager.

**NOTE:** For every non-Optimal status condition listed, use the Recovery Guru to detect and troubleshoot the problem.

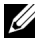

**NOTE:** Wait at least five minutes for the storage array to return to an Optimal status following a recovery procedure.

## SMrepassist Utility

SMrepassist (replication assistance) is a host-based utility for Windows platforms. This utility is installed with the MD Storage Manager software. Use this utility before and after you create a virtual disk copy on a Windows operating system to ensure that all the memory-resident data for file systems on the target virtual disk is flushed and that the driver recognizes signatures and file system partitions. You can also use this utility to resolve duplicate signature problems for snapshot virtual disks.

From a MS-DOS® window on a host running Windows, navigate to C:\Program Files\Dell\MD Storage Manager\util and run the following command:

SMrepassist -f <filesystem-identifier>
where -f flushes all the memory-resident data for the file system indicated by <filesystem-identifier>, and <filesystem-identifier> specifies a unique file system in the following syntax:

drive-letter: <mount-point-path>

The file system identifier might consist of only a drive letter, as in the following example:

SMrepassist -f E:

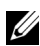

**NOTE:** In Windows, the mount point path is a drive letter.

An error message appears in the command line when the utility cannot distinguish between the following:

- Source virtual disk and snapshot virtual disk (for example, if the snapshot • virtual disk has been removed)
- Standard virtual disk and virtual disk copy (for example, if the virtual disk • copy has been removed)

### Support Information Package

MD Storage Manager provides a feature that enables you to save all storage array data, such as profile and event log information, to a file that you can send if you seek technical assistance for problem resolution. To generate this support information bundle:

- 1 Click the Support tab, then click Gather Support Information.
- 2 Click Browse.

The Collect All Support Data dialog box appears.

- 3 In the Save in drop-down menu, select the location at which you want to save the support data bundle. In the File name text box, type a name for the bundle.
- 4 Click Save to close the Collect All Support Data dialog box.
- 5 Click Start.

The support information bundle is saved to the location of your choice.

## **Unidentified Devices**

An unidentified node or device occurs when the MD Storage Manager cannot access a new storage array. Causes for this error include network connection problems, the storage array is turned off, or the storage array does not exist.

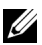

**NOTE:** Before beginning any recovery procedure, make sure that the host-agent software is installed and running. If you started the host before the host was connected to the storage array, the host-agent software will not be able to find the storage array. If so, make sure that the connections are tight, and restart the hostagent software.

- If a storage array is managed by using both out-of-band management and in-band management using the same host, a management network connection problem might prevent direct communication with the storage array. However, you might still be able to manage the storage array over the in-band connections. The opposite situation can also occur.
- ٠ If a storage array is managed through more than one host, it is possible that the storage array might become unresponsive to communication over the connections given by one host. However, you might still be able to manage the storage array over the connections provided by another host.

### **Recovering from an Unidentified Storage Array**

Use the following procedure to recover from an unidentified storage array.

- 1 Make sure that the network connection to the storage management station is operating.
- 2 Make sure that the controllers are installed and that the power is turned on to the storage array. Correct any existing problems before continuing.
- If you have an in-band storage array, use the following procedure. Click 3 **Refresh** after each step to check the results:
  - Make sure that the host-agent software is installed and running. If you а started the host before the host was connected to the controllers in the storage array, the host-agent software will not be able to find the controllers. If so, make sure that the connections are tight, and restart the host-agent software.

**b** Make sure that the network can access the host by using the ping command in the following syntax:

```
ping <host-name-or-IP-address-of-the-host>.
```

If the network can access the host, continue to step c. If the network cannot access the host, skip to step d.

**c** Remove the host with the unresponsive status from the MD Storage Manager, and add that host again.

If the host returns to optimal status, you have completed this procedure.

- **d** Make sure that the power to the host is turned on and that the host is operational.
- **e** If applicable, make sure that the host bus adapters have been installed in the host.
- **f** Examine all external cables and switches or hubs to make sure that you cannot see any damage and that they are tightly connected.
- **g** If you have recently replaced or added the controller, restart the host-agent software so that the new controller is found.

If a problem exists, make the appropriate modifications to the host.

- 4 If you have an out-of-band storage array, use the following procedure. Click Refresh after each step to make sure of the results:
  - **a** Make sure that the network can access the controllers by using the ping command. Use the following syntax:

```
ping <controller-IP-address>.
```

If the network can access the controllers, continue to step b. If the network cannot access the controllers, skip to step c.

**b** Remove the storage array with the unresponsive status from the MD Storage Manager, and add that storage array again.

If the storage array returns to optimal status, you have completed this procedure.

**c** Examine the ethernet cables to make sure that you cannot see any damage and that they are tightly connected.

- **d** Make sure that the applicable network configuration tasks have been done (for example, the IP addresses have been assigned to each controller).
- 5 Make sure that the controller firmware is compatible with the MD Storage Manager on your management station. If the controller firmware was upgraded, the MD Storage Manager might not have access to the storage array. A new version of MD Storage Manager might be needed to manage the storage array with the new version of the controller firmware.

If this problem exists, see the Dell support website at support.dell.com.

- 6 Look to see if there is too much network traffic to one or more controllers. This problem corrects itself because the MD Storage Manager tries to reestablish communication with the controllers in the storage array at regular times. If the storage array was unresponsive and a subsequent try to connect to the storage array succeeds, the storage array becomes responsive.
- 7 For an out-of-band storage array, look to see if management operations are taking place on the storage array from other storage management stations. The type of management operations being done and the number of management sessions taking place together establish the number of TCP/IP connections made to a controller. When the maximum number of TCP/IP connections have been made, the controller stops responding. This problem corrects itself because after some TCP/IP connections complete, the controller then becomes responsive to other connection tries.
- 8 If the storage array is still unresponsive, problems might exist with the controllers.

If these problems exist, see the Dell support website at support.dell.com.

# **Enclosure Hardware Replacement,** Maintenance, and Configuration Considerations

### **Removing and Inserting Enclosure Management** Modules on Attached Expansion Enclosures

The following procedures describe how to safely remove and insert an enclosure management module (EMM) from an expansion enclosure attached to the MD3000/MD3000i

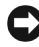

**D NOTICE:** Failure to follow these guidelines may result in a physical disk failing during removal and/or inadvertent removal of its redundant data path.

#### **Removing an EMM from the Expansion Enclosure**

- Check the Recovery Guru to confirm that there is no loss of physical disk 1 path redundancy.
  - ٠ If there is no loss of redundancy, check the channel. If it matches the EMM you are removing, you can safely remove it now.
  - If redundancy is lost, run the following command. Note that • channel [1] is the degraded channel.

```
"set physicalDiskChannel channel [1]
```

```
status = optimal;"
```

2 Verify that the path to the channel is restored. The Recovery Guru may take several minutes to update.

#### Inserting an EMM into an Expansion Enclosure

Make sure to always insert the EMM without SAS cables attached. 1

After the EMM is inserted, wait at least 30 seconds before attaching the SAS cables.

2 After attaching the SAS cables, wait at least three minutes for the EMM to reach optimal state.

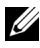

**NOTE:** You may experience a transitional failure on multiple EMMs in the MEL log while the system updates.

### **Removing and Inserting Physical Disks**

Refer to the following guidelines to ensure that physical disks are safely removed from and inserted into the MD3000/MD3000i RAID storage array.

- Wait at least 60 seconds between removing a drive and inserting a replacement.
- When pulling a drive from a storage array to move it to a different slot, • wait 60 seconds before inserting the drive into the new slot.
- Wait at least 60 seconds between the removal of drives from a storage array.
- Wait at least 60 seconds between the insertion of drives into a storage ٠ array.

In a large configuration, storage management software may take up to 10 seconds to detect hardware changes.

### MD3000 Maintenance Considerations

For Linux kernels, stop and then restart the SMagent after performing one of the following maintenance tasks:

- Move a controller offline or replace a controller.
- Remove SAS cables from or attach SAS cables to host servers running Red • Hat<sup>®</sup> Enterprise Linux<sup>®</sup> (version 4), SUSE<sup>®</sup> Linux Enterprise Server 9, or SUSE Linux Enterprise Server 10 operating systems.

**NOTE:** If a Resolve Topology Conflicts message appears in the Status portlet of the Summary page after restarting the SM agent, it may be necessary to restart the host server to clear this message. Do not select the **Resolve** selection in the Topology Conflict wizard. The MD3000 will continue to service I/O requests, but the array could become partially managed if only in-band management is used. Stop all I/O operations on any host servers that were involved in the maintenance operation and restart the system.

### MD3000 Cluster Configuration Guidelines for Standalone Host Servers

If one of the standalone host servers you are planning to configure into a cluster environment is running MD Storage Manager and has a virtual disk mapped to the array, use that host to create the Host Group and quorum virtual disk mapping.

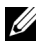

**NOTE:** Failure to follow this mapping protocol can cause the host server to lose communication with the array if the server is using only in-band management and only one of the servers has a virtual disk mapped to the array. If communication is lost, restore in-band management to the other host server and complete the cluster setup using the following procedure.

- **1** Using MD Storage Manager from either the host server with restored inband management or from a management station, select Configure  $\rightarrow$ Create Host-to-Virtual Disk Mappings.
- 2 Select the host server name that does not have a virtual disk mapped.
- 3 Click Access to access the virtual disk.
- 4 Assign a logical unit number (LUN) of 31.
- **5** Click Finish

# Index

### A

alert e-mail, 27 SNMP, 27

#### В

backup, 86 battery settings, 28

#### C

configuration considerations, 113 Configure tab, 12 consistency check, 53 copy pairs removing, 95 copy priority, 91

#### D

disk expansion, 62 physical, 15 disk group, 12, 53-55, 82 creating, 54 automatic, 55 manual, 55 migration, 63 documentation, 14 download firmware, 14

#### E

e-mail alert, 27 event monitor, 15 expansion enclosure ID numbers, 25 changing, 25

#### F

firmware downloads, 99 EMM, 103 NVSRAM packages, 99 physical disk, 102 RAID controller, 99 RAID core 2 upgrade, 103 free capacity, 53

#### H

hardware replacement, 113 HBA port, 43 host, 15 access, 12 configuration, 43-59 group, 47 name, 43 topology, 49 type, 43 host group, 15, 43 host-agent software, 15 host-to-virtual disk mapping, 12, 60, 71, 76 hot spare drive, 58, 81 automatic configuration, 59 in-use, 53 manual configuration, 59 standby, 53 hot add utility, 58

### I

I/O data path protection, 51 iSCSI advanced host port settings, 35 changing target authentication, 32 changing target discovery, 34 changing target identification, 34 configuring host ports, 35 iSCSI (continued) edit, remove, or rename host topology, 38 entering mutual authentication permissions, 32 iSCSI tab, 13 viewing or ending a session, 36 viewing or setting statistics, 37

#### L

logical unit number, 15, 44-45

#### Μ

maintenance, 113 Microsoft services, 67 Modify tab, 12

#### Ν

NVSRAM file, 14

#### P

Password, 22 password, 21-24 guidelines, 22 resetting, 22 setting, 21 system setup, 23 physical disk, 15 premium features 32 partitions, 97 enhanced snapshot, 69 enhanced virtual disk copy, 85 snapshot, 69 virtual disk copy, 85

#### R

RAID level, 54-55, 91

#### S

safety information, 14 SMrepassist utility, 108 snapshot repository virtual disk, 53, 69 capacity, 81 snapshot virtual disk, 12, 53, 69, 86 advanced path, 75 SNMP alert. 15 software host-agent, 15 source virtual disk, 69, 81, 85, 89 status, 81 storage array adding, 17-18 adding with automatic discovery, 17 managing, 13 media scan, 65

storage array (continued) naming, 18 removing, 18 setting up, 19 storage partition, 61 storage partitioning, 53 Summary tab, 12, 58 Support tab, 13 support.dell.com, 14

#### T

target virtual disk, 85, 92 Tools tab, 13 troubleshooting, 107

#### U

unconfigured capacity, 53 utilities hot\_add, 58

#### V

virtual disk, 53-54 access, 15 creating, 54 automatic, 55 manual, 55 deleting in Linux, 55 name, 80-81 recopy, 92 virtual disk (continued) registering, 57 source, 69, 81 virtual disk copy, 12, 89, 92 examples, 86 restrictions, 88 stop, 92

#### W

warranty, 14